# ARCHITREND ZERO シリーズ Q&A

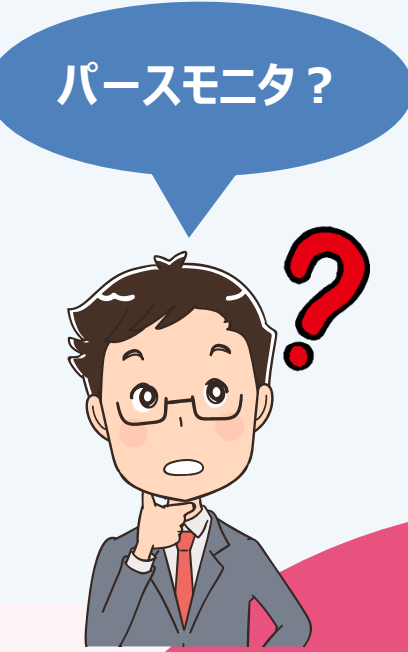

「パースモニタ」の お困りごと

## お困りごとを解決! 疑問に思っていることを

わかりやすく解説します。

0

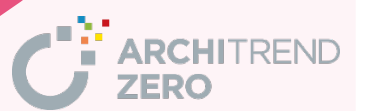

| 目次                                             |           |
|------------------------------------------------|-----------|
| Q:パースモニタを開いたとき、素材などがリンク切れになる場合の対処方法            | <u>1</u>  |
| Q:パースモニタで屋根や外壁の面積を確認する方法                       | <u>6</u>  |
| Q:パースモニタで斜線を確認する方法                             | <u>8</u>  |
| Q:建物の一部が消えたり、描画が乱れたりするときの対処方法                  | <u>9</u>  |
| Q:バルコニーの上の外壁が作成されないときの対処方法                     | <u>11</u> |
| Q:視点を登録する方法                                    | <u>13</u> |
| Q:照明に灯りが点いているような表現にする方法                        | <u>16</u> |
| Q:レンダリングを実行したときに、照明自体が光っているように見せる方法            | <u>18</u> |
| Q:パースモニタで素材を変更する方法                             | <u>20</u> |
| Q:パースモニタで床の目地を回転する方法                           | <u>22</u> |
| Q:外壁に縦張りの素材と縦目地を設定しても、パースで素材が横張りになるときの対処<br>方法 | <u>25</u> |
| Q:建具の色をまとめて変更する方法                              | <u>26</u> |
| Q:レンダリングを実行すると、外壁に縞模様(モアレ)が入るときの解消方法           | <u>31</u> |
| Q:パースモニタの画像を保存・印刷する方法                          | <u>33</u> |
| Q:パノラマ画像を作成して、Web 上で閲覧する方法                     | <u>36</u> |

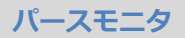

## パースモニタを開いたとき、素材などがリンク切れになる 場合の対処方法を教えてください。

物件で使用している素材、建具、部品が、お使いのマスタに存在 しないとき、リンク切れとなります。 パースモニタの「編集」メニューの「建材マスタリンク切れチェ ック」を使って、3D カタログ.com からダウンロードします。 ※ 3D カタログ.com の有料契約(A プラン・B プラン)が必要 です。

#### 事前準備

3D カタログ.com に自動ログインできるように設定しておきましょう。

3D カタログマスタを起動し、「設定」メニューから「3D カタログ.com 設定」を選びます。

「3D カタログ.com を使用する」を ON にして「ログイン ID」と「パスワード」を入力し、「OK」を クリックします。

| ₩ 3D <u>カタログマス</u> タ        |              |                                            | - 🗆 X                                                      |                     |
|-----------------------------|--------------|--------------------------------------------|------------------------------------------------------------|---------------------|
| ファイル 設定 ヘルプ<br>3Dカタログ.com設定 | ₩. 3D        | カタログ.com設定                                 | l.                                                         | ×                   |
|                             | 建植 外装仕上•内    | オ・設備と住まいの3Dシミュレーショ                         | אישעא<br>כ <b>סווו</b>                                     | 設定手順はこちらから          |
| (注款·家具                      | C:¥FcApp¥Arc | 会員登録がまだの方                                  | 会員登録がお                                                     | <u>済みの方</u>         |
|                             |              | [会員登録]をクリック。                               | 1. [3Dカタログ.com<br>2. ログインID・パスワ<br>3. [OK]をクリック            | を使用する]をON<br>リードを入力 |
|                             |              |                                            |                                                            |                     |
|                             |              | 会員登録がまだの方                                  | 会員登録がお                                                     | 済みの方                |
|                             |              | 会員登録                                       | ☑ 3Dカタログ.com を使用する                                         | 現在のご契約              |
|                             |              |                                            | ******                                                     | パスワードを忘れた場合はこちら     |
|                             |              | OK<br>※本ダイアログは、3Dカタログ接続<br>※契約状態を変更した場合は、2 | キャンセル<br>設定済みの場合でも、インターネット接続がない場合<br>アリケーションの次回起動時に反映されます。 | には表示されることがあります。     |

#### リンク切れのマスタをダウンロードする

リンク切れしている素材、建具、部品が 3D カタログ.com に登録されている場合は、ダウンロードしてリンク切れを解消できます。

- ※ リンク切れしているアイテムのうち、素材、建具、部品を複製したアイテムは、3D カタログ.com からデータ を取得できません。
- ※ Archi Master マスタのリンク切れのコンテンツは、サイトから取得できません。

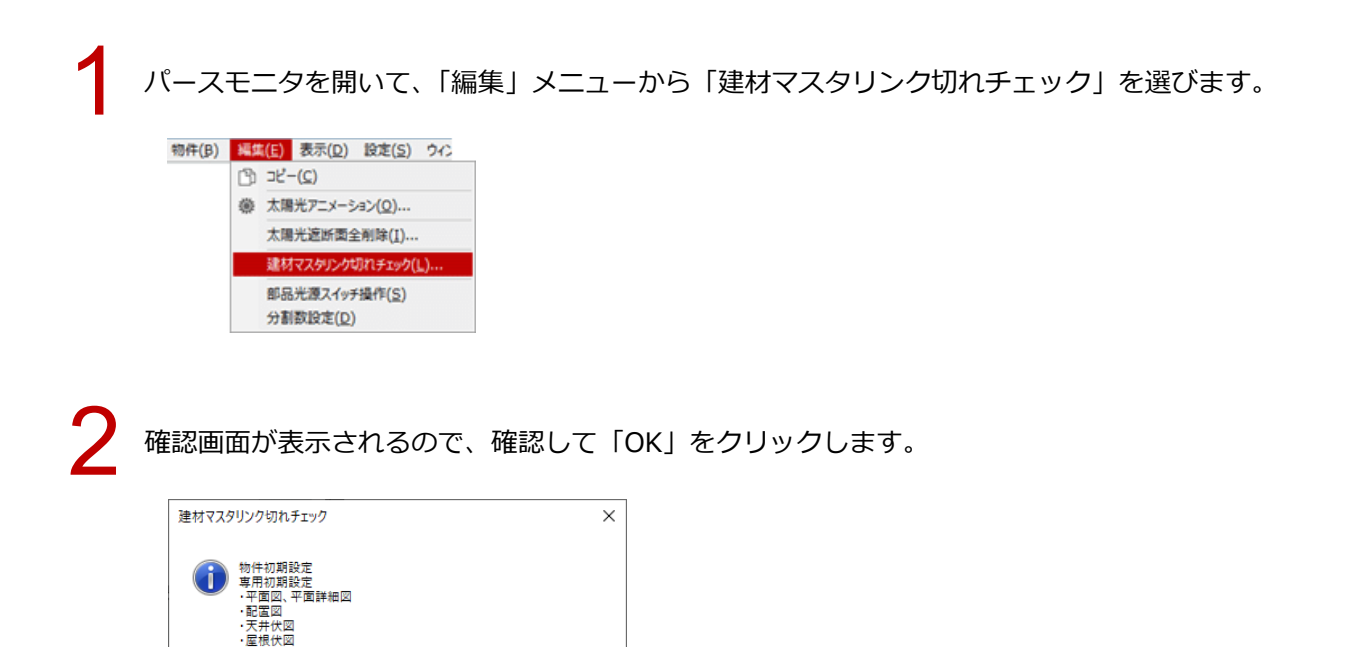

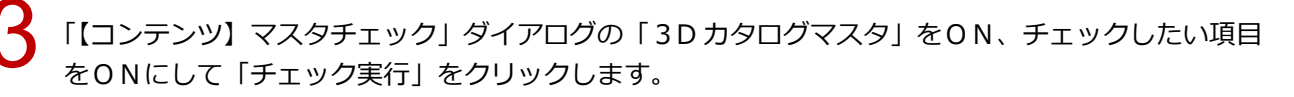

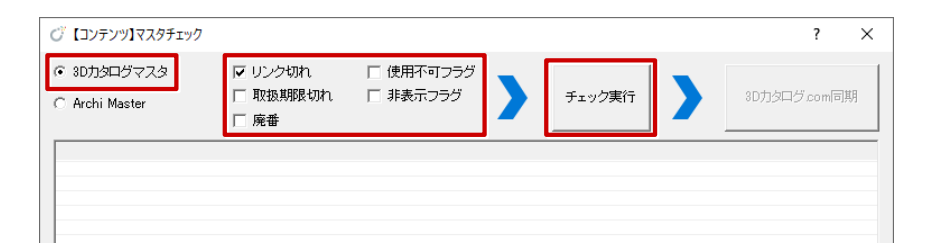

OK

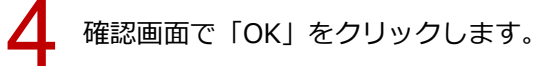

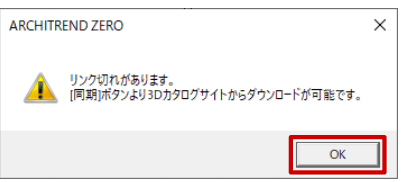

・産族状団 上記設定し国面で使用されている素材・部品・建具のチェックを行います。 [AM =3DCマスク変換] を気行する場合は、あらかじめ上記設定のパッ クアップを取らことをお勧めします。 一覧に表示されたデータを確認して「3D カタログ.com 同期」をクリックします。

| ⊙ 【⊐><br>⊙ 3D力<br>⊖ Arcł | パテンツ】マスタチェック<br>Dタログマスタ<br>ni Master | ▼ リンク切れ<br>□ 取扱期限切れ<br>□ 廃番 | □ 使用不す<br>1 □ 非表示3 | Tフラグ<br>7ラグ   | >  | チェック実行 | ? × |
|--------------------------|--------------------------------------|-----------------------------|--------------------|---------------|----|--------|-----|
| 素材<br>素材                 | ) 分類<br>外壁仕上<br>外壁仕上                 |                             | 品名<br>-<br>-       | リンク<br>×<br>× | 同期 |        |     |
| 結果                       | 果テキスト出力…                             |                             |                    |               |    |        | 閉じる |

6

同期が終了すると、再チェック実行の確認画面が表示されるので「はい」をクリックします。 リンク切れが解消されたことを確認します。

| ARCHITREND ZERO $\times$                             |                          |        |               |
|------------------------------------------------------|--------------------------|--------|---------------|
| 同期処理が終了しました。<br>再チェックを実行しますか?                        |                          |        |               |
| (はい(Y) いいえ(N)                                        |                          |        |               |
|                                                      |                          |        |               |
| ○ 【コンテンツ】マスタチェック                                     |                          |        | ? ×           |
| © 8Dカタログマスタ マリンク切れ<br>C Archi Master □ 取扱期限は<br>□ 廃番 | □ 使用不可フラグ<br>別れ □ 非表示フラグ | チェック実行 | 3D力タログ com 同期 |
|                                                      |                          |        |               |
|                                                      |                          |        |               |

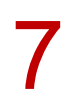

「再作成」メニューから「前回と同じ条件で再作成」を選んで、立体データを再作成します。

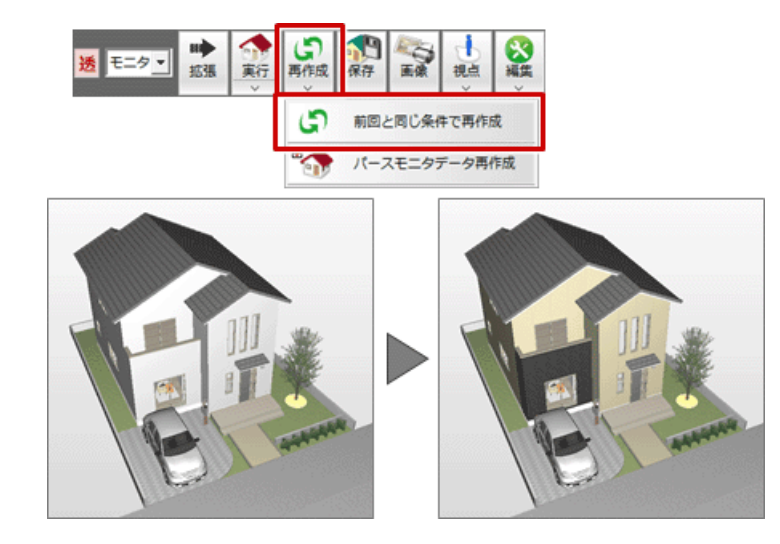

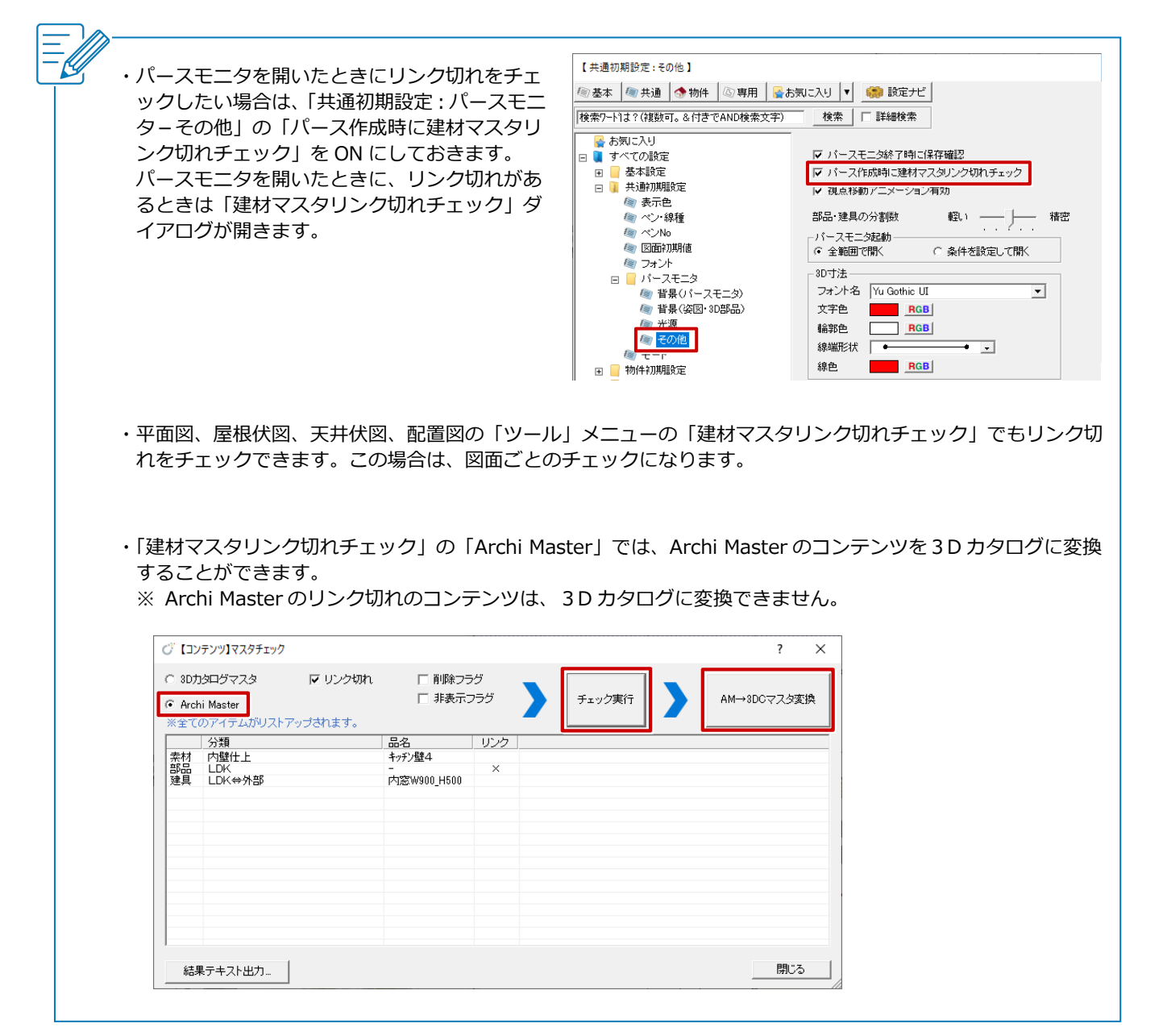

| ※ 3Dカタログマスタ<br>ファイル 設定 ヘルブ                |                                                        | – 🗆 X    |  |
|-------------------------------------------|--------------------------------------------------------|----------|--|
| 素材 Modelio                                |                                                        |          |  |
| いた ない ない ない ない ない ない ない ない ない ない ない ない ない | 外装仕上·内装仕上                                              | ツール▼     |  |
| 部品( 建設·家具                                 | C¥FcApp¥ArchiMaster¥Master¥3DCMaterial#3DCMaterial.cdb | < ◆ ◆照 ● |  |
| (注目) ドア・サッシ                               |                                                        |          |  |
|                                           | 外装·内装一括                                                | ツール▼     |  |
| オリジナルカ3ログ<br>メーカー                         | 一覧編集                                                   |          |  |
| 質感                                        | VR用素材入替                                                | ツール▼     |  |
| <b>植</b> 良                                | 一覧編集                                                   |          |  |
| メンテナンス<br>バックアップ                          |                                                        |          |  |
| リストア                                      |                                                        |          |  |
| IRE / 出工                                  |                                                        |          |  |
|                                           |                                                        |          |  |
| アプリケーションの終了                               |                                                        |          |  |

物件データを作成したパソコンの 3D カタログマスタから、リンク切れしている建材をエクスポートし、お使いのパソコンにインポートします。

| ※素材の登録・編集:C:¥FcApp¥ArchiMaster¥M                                                                         | Master¥3DCMaterial¥3DCMaterial.cdb ? ×                                                                                                    |
|----------------------------------------------------------------------------------------------------|----------------------------------------------------------------------------------------------------|
| <b>→ 30カタロク::</b> com ユーザー                                                                               | <ul> <li>分類</li> <li>外装材 &gt; 窯果系サイディング</li> <li>▼</li> <li>メーカー</li> <li>FUKUI COMPUTER</li> <li>▼</li> <li>X</li> <li>I詳細検索</li> <li>X</li> </ul> |
| (オリジナルカタログを選究)        (すべて)     ~       こて塗り柄     ~       ストーン調     //////////////////////////////////// | 本目講サイディソ       本目講サイディソ       本目講サイディソ       本目講サイディソ       本目講サイディソ         本目講サイディソ       本目講サイディソ       本目講サイディソ       本目講サイディソ                  |
|                                                                                                    | ■ 分類 : 外装材>窯業系サイディング<br>■ メーカー : FUKUI COMPUTER                                                                                                    |
|                                                                                                    | <ul> <li>● 製品 : 木目調</li> <li>■ 品名 : 木目調サイディング 黒</li> <li>● 検索 : 灰色, 黒</li> <li>情報</li> </ul>                                                        |

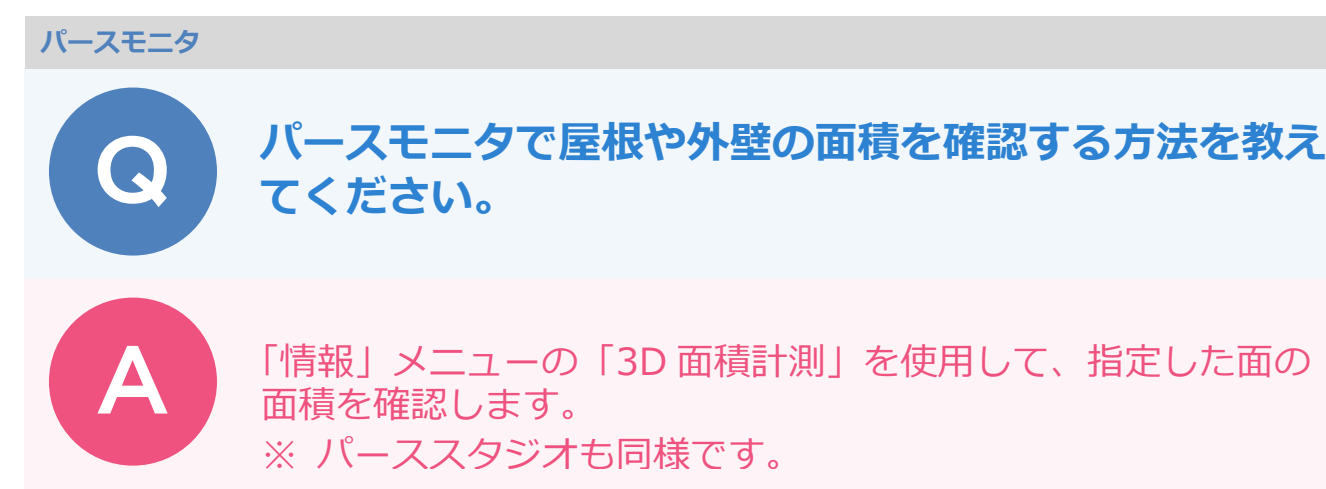

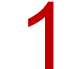

パースモニタの「情報」メニューから「3D 面積計測」を選びます。

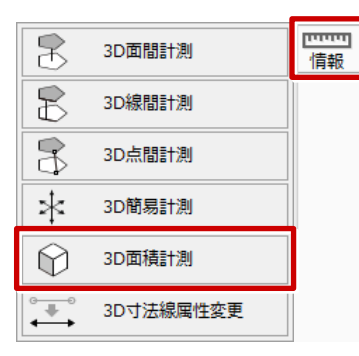

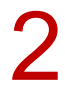

計測する屋根を選択すると、「面積計測」ダイアログが表示され、面積が確認できます。

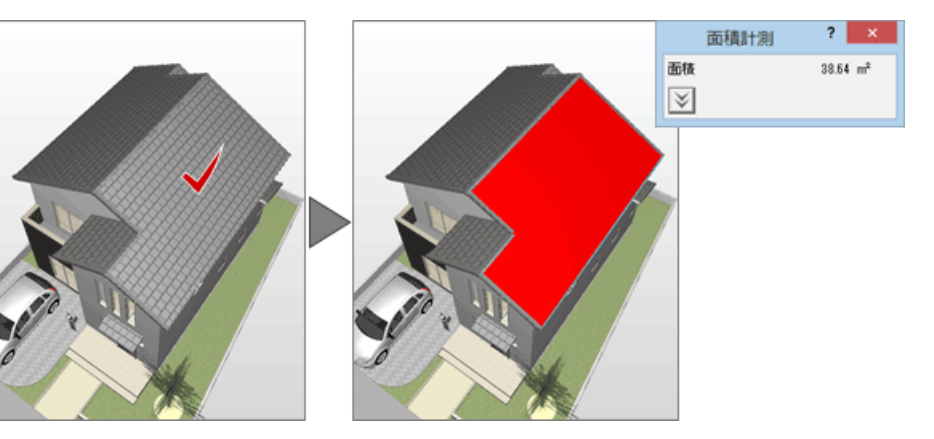

計測する外壁を選択して、表示された「面積計測」ダイアログの拡張ボタンをクリックすると 開口面積も確認できます。

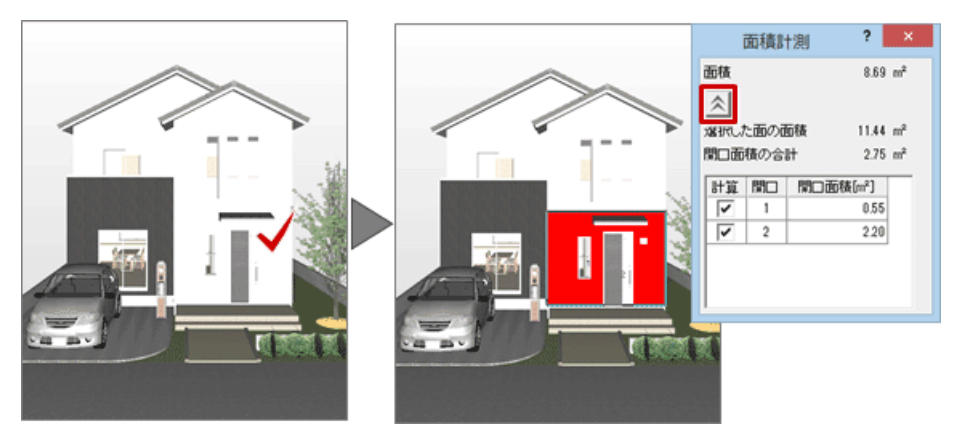

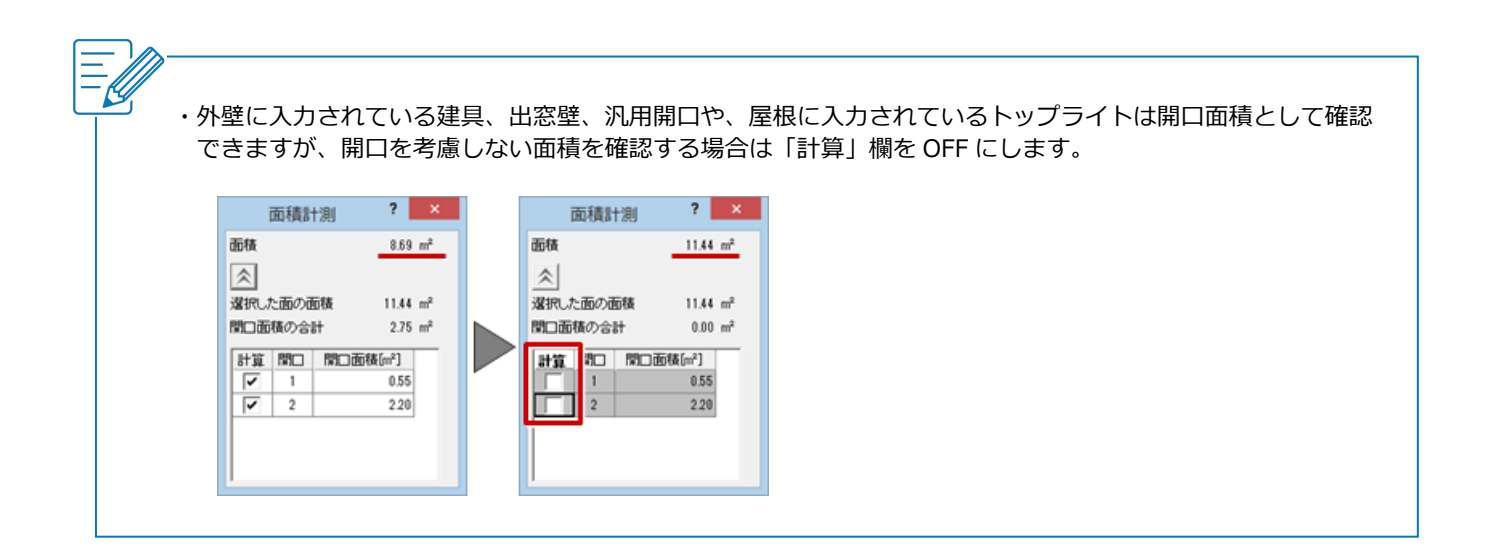

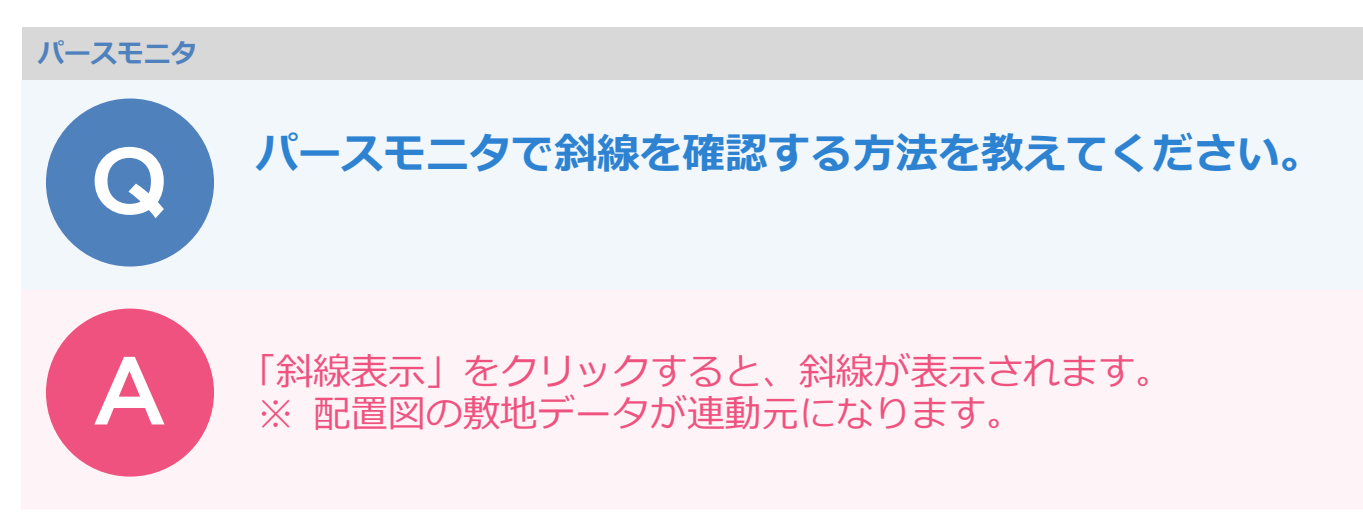

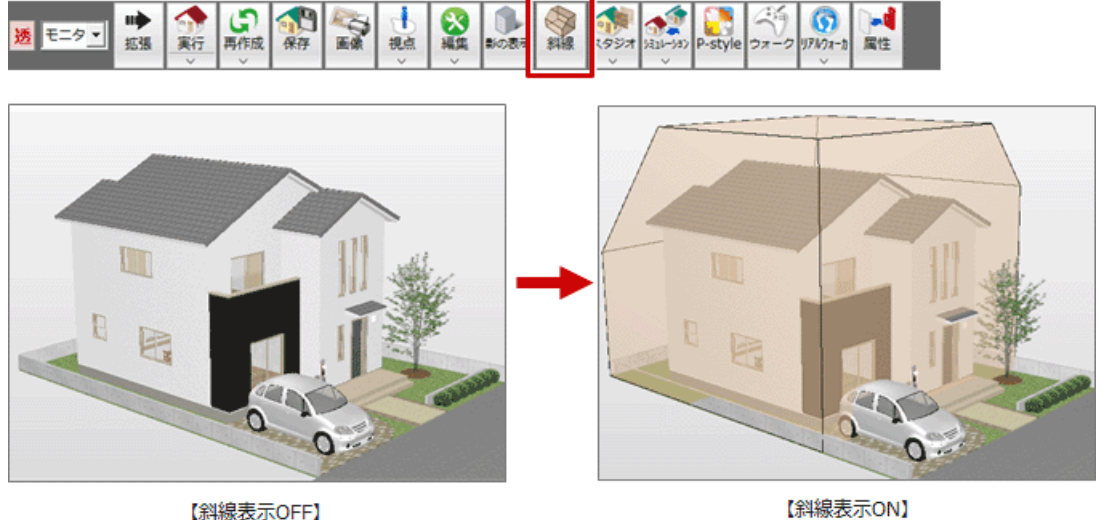

【斜線表示OFF】

1

透 モニタマ

※斜線の表示色はプログラム固定です。

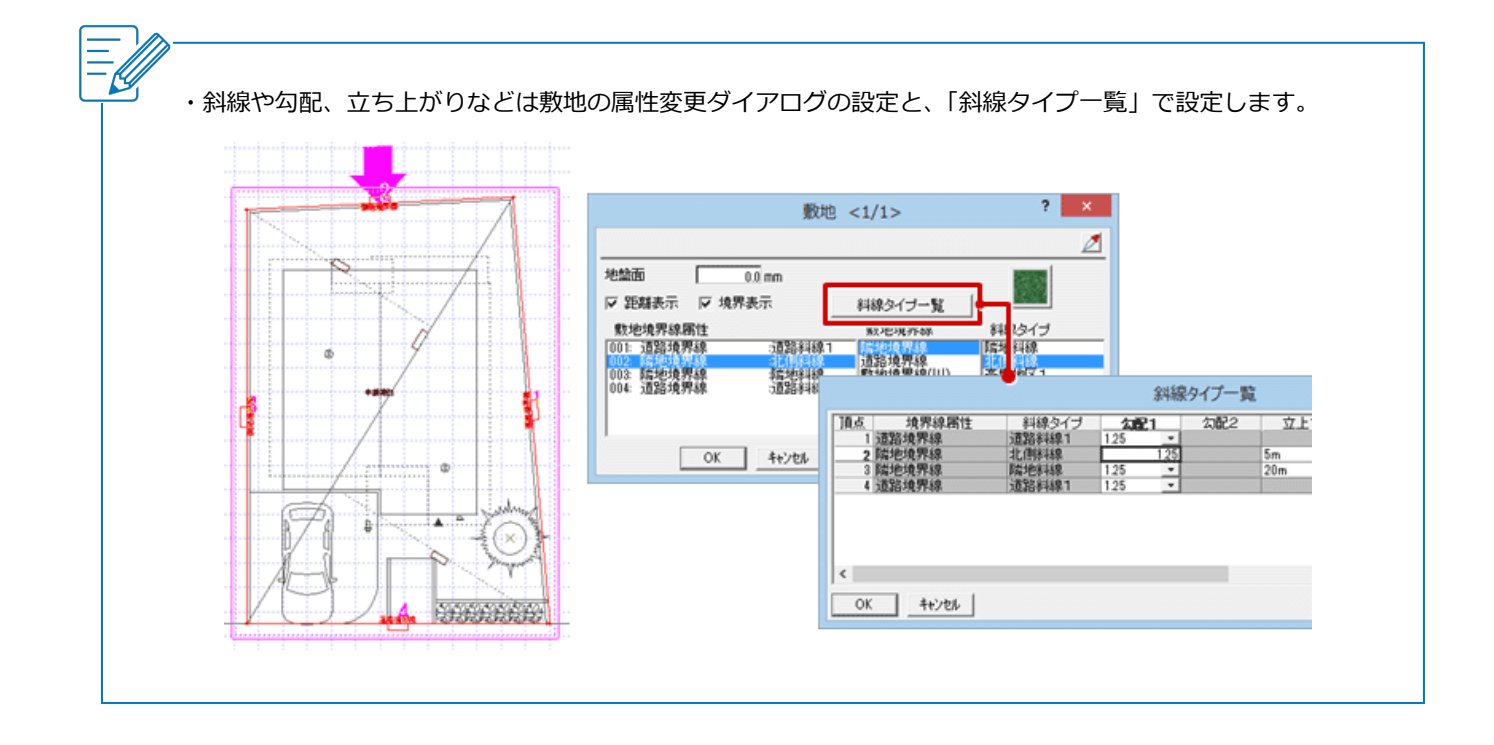

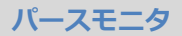

## パースモニタで建物を回すと一部が消えたりして描画が 乱れます。対処方法を教えてください。

「基本設定:3D 描画エンジン」の「OpenGL 設定」でタイプを 「A」から順に変えて、パースモニタを一度閉じてから立ち上げ なおし、問題なく表示されるタイプに設定してください。 ※ パーススタジオも同様です。

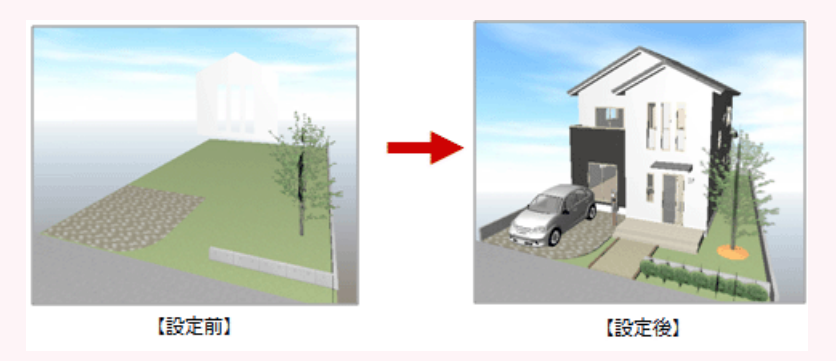

「設定」をクリックします。

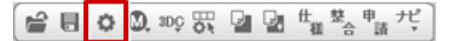

2 3

「基本設定:3D 描画エンジン」の「OpenGL 設定」をクリックします。

「OpenGL 描画モード」をタイプ「A」から順に変えて、パースモニタを確認します。 ※ 設定を変更するたびにパースモニタを終了して、立ち上げなおしてください。

| ● 数本       ● 物件       ● 専用       ● あ気に入り       ● 酸定ナビ       ? ×         ● 検索ワードは?(組設可。& 付きでAND検索文字)       検索       ■ 詳細検索       ● の       ● の | 【基本設定: 3D描画エンジン】                                                                                                    |                                                                      | ? ×                                                                                                    |                                                                                                  |
|----------------------------------------------------------------------------------------------------|----------------------------------------------------------------------------------------------------|----------------------------------------------------------------------|----------------------------------------------------------------------------------------------------|--------------------------------------------------------------------------------------------------|
|                                                                                                    | 【基本設定:3D描画エンジン】                                                                                                    | S気に入り ▼ ● 設定ナビ                                                       | ? ×<br>OpenGL設定<br>OpenGL描画モード<br>・タイブA ハードウェアサポート ON + コン<br>・タイブB ハードウェアサポート ON + コン<br>・タイブ2 ハードウェアサポート OFF + コ<br>・タイブ2 ハードウェアサポート OFF + コ<br>・<br>・<br>などでする必要があります。<br>・<br>・<br>・<br>、<br>・<br>、<br>・<br>、<br>・<br>、<br>・<br>、<br>・<br>、<br>・<br>、<br>・<br>、<br>、<br>、<br>、<br>、<br>、<br>、<br>、<br>、<br>、<br>、<br>、<br>、 | ? ×<br>デキストの共有 ON<br>デキストの共有 OFF<br>ンテキストの共有 OFF<br>ンテキストの共有 OFF<br>ンテキストの共有 OFF<br>ンテキストの共有 OFF |
|                                                                                                    | 伊<br>伊<br>·<br>·<br>· | (ル) スレバ は 5 時 の (ホ く し) 2 5 5 2 2 2 4 4 4 3 6<br>進捗表示スタイル 「ブログレッシブ ▼ | <ul> <li>✓ 視点変更中の通画を最適化</li> <li>フレームレート</li> <li>20 フレーム/物</li> <li>「アンチエイリアス</li> <li>デクスチャにミッブマップを適用</li> <li>OpenGL描画にて、モアレが改善されま<br/>※テクスチャのにひみが気になる場合</li> <li>「サムネイル・画像作成時コ・トドウェアを作</li> <li>「Acrobat30」でパースモニタの立体デーク</li> <li>※ "Acrobat30」で立体データの取りに<br/>設定変更の必要はありません。</li> <li>OK</li> <li>キャンセル</li> </ul>          | す。<br>まオフロしてください。<br>東用<br>奥取り込みを行う<br>いみを行わない場合                                                 |

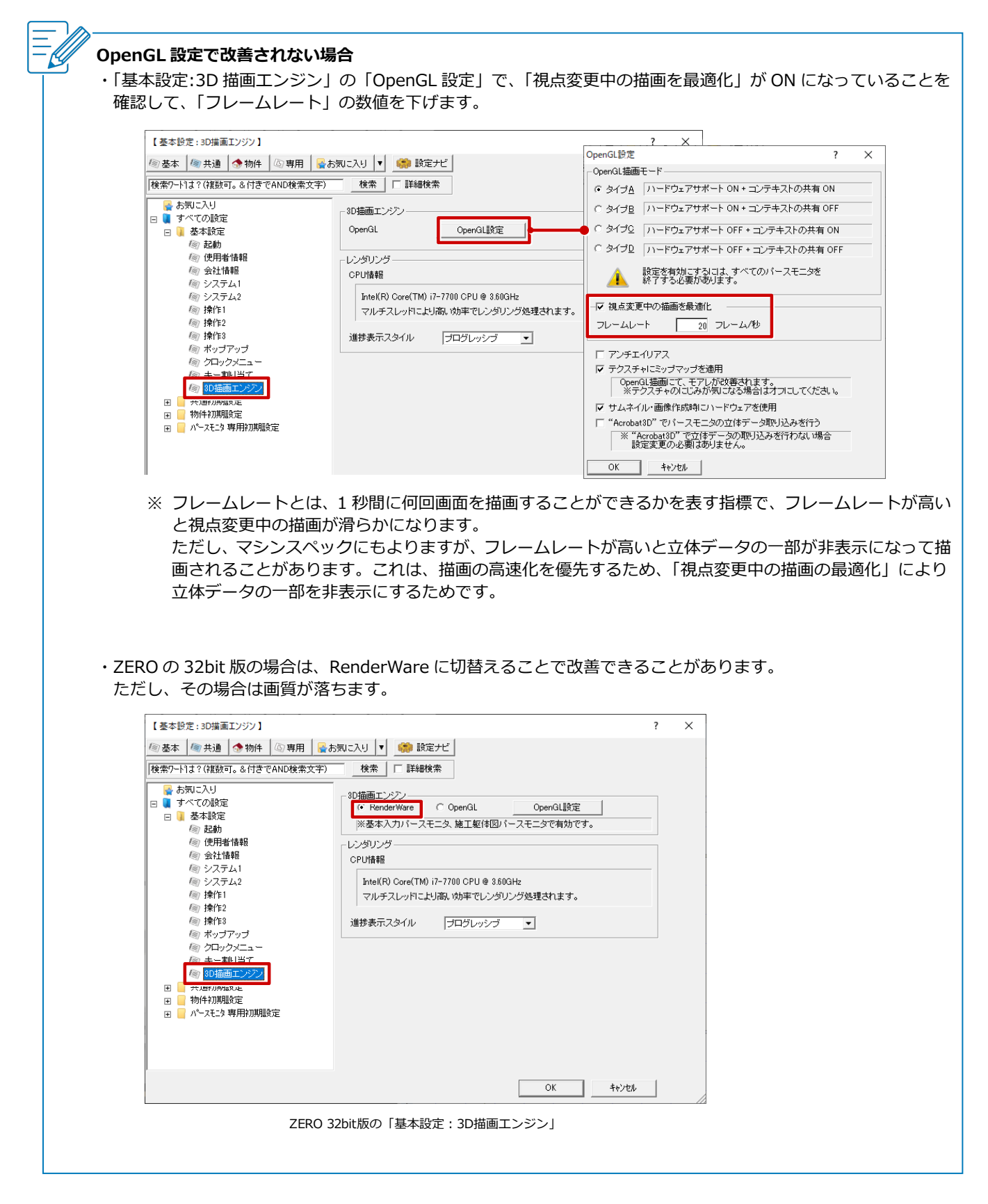

#### パースモニタ

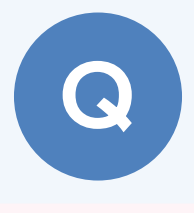

バルコニーの上の外壁が作成されません。対処方法を教え てください。

壁仕上は天井仕上で止まります。 バルコニーを外部部屋で入力している場合、バルコニーの天井を 削除して、パースモニタを再作成します。

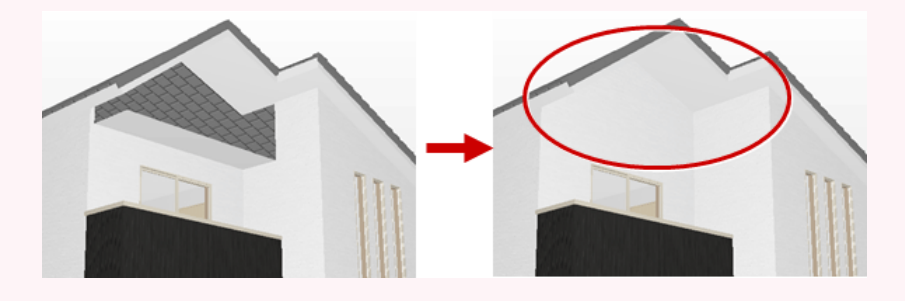

天井伏図を開いた状態にします。

2 パースモニタで天井仕上をクリックして、「削除」メニューの「削除(3次元)」で削除します。

**○** 削除

情報

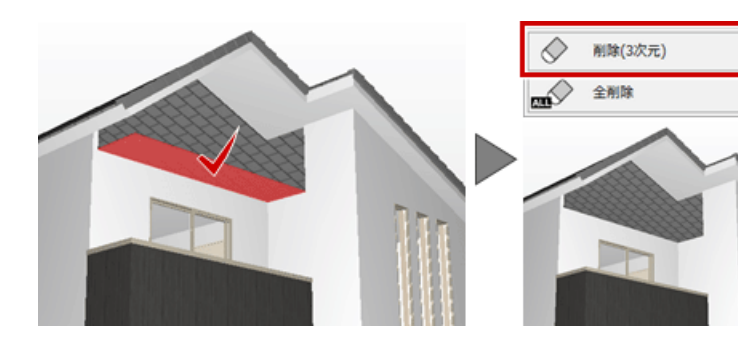

3

「再作成」メニューの「前回と同じ条件で再作成」をクリックして、再作成します。

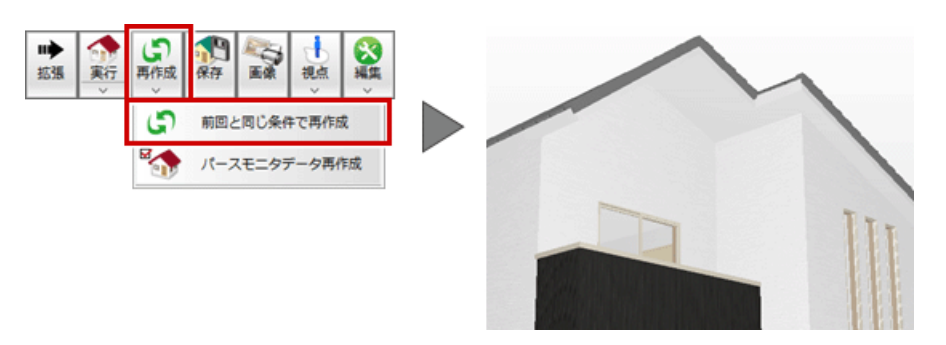

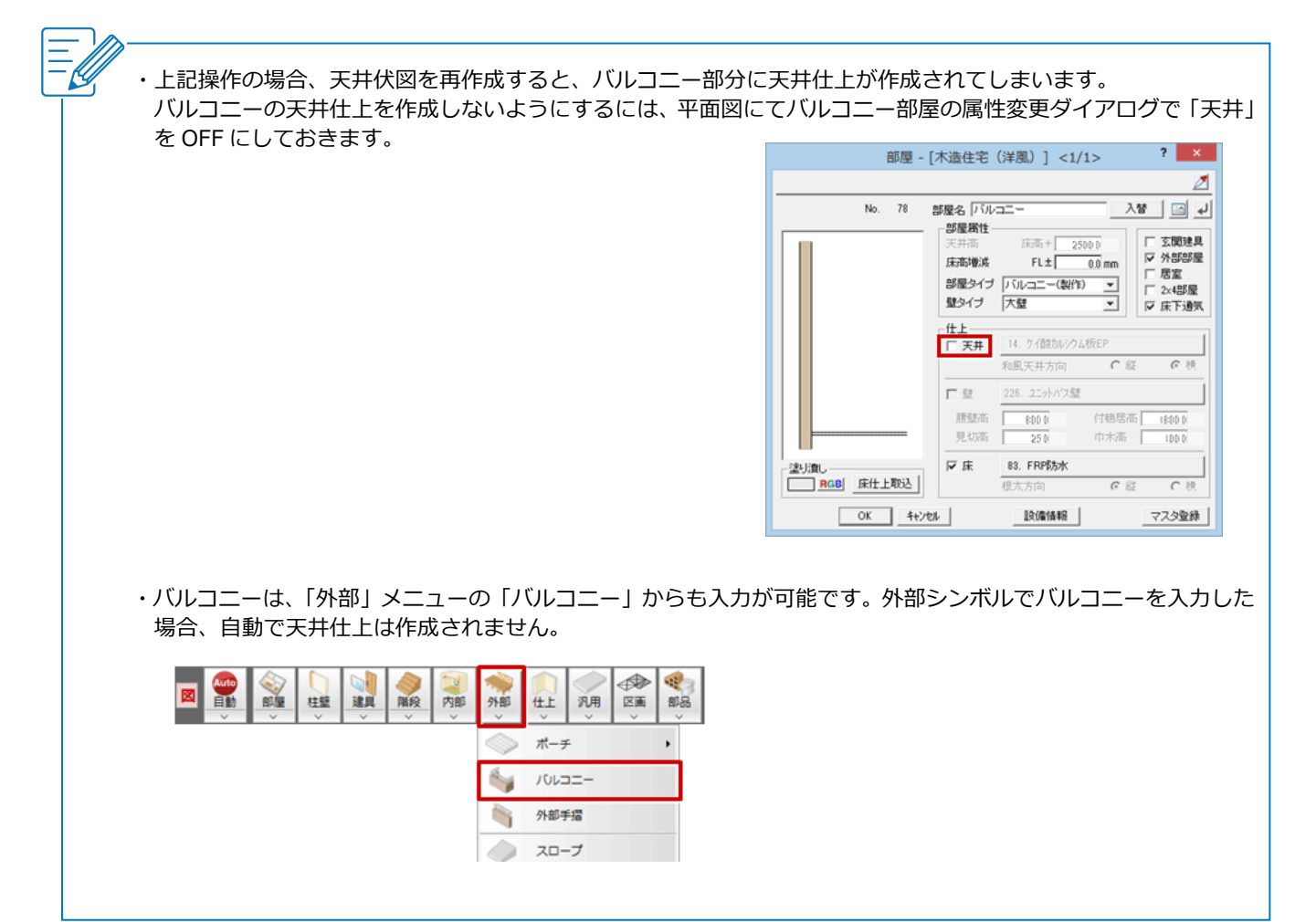

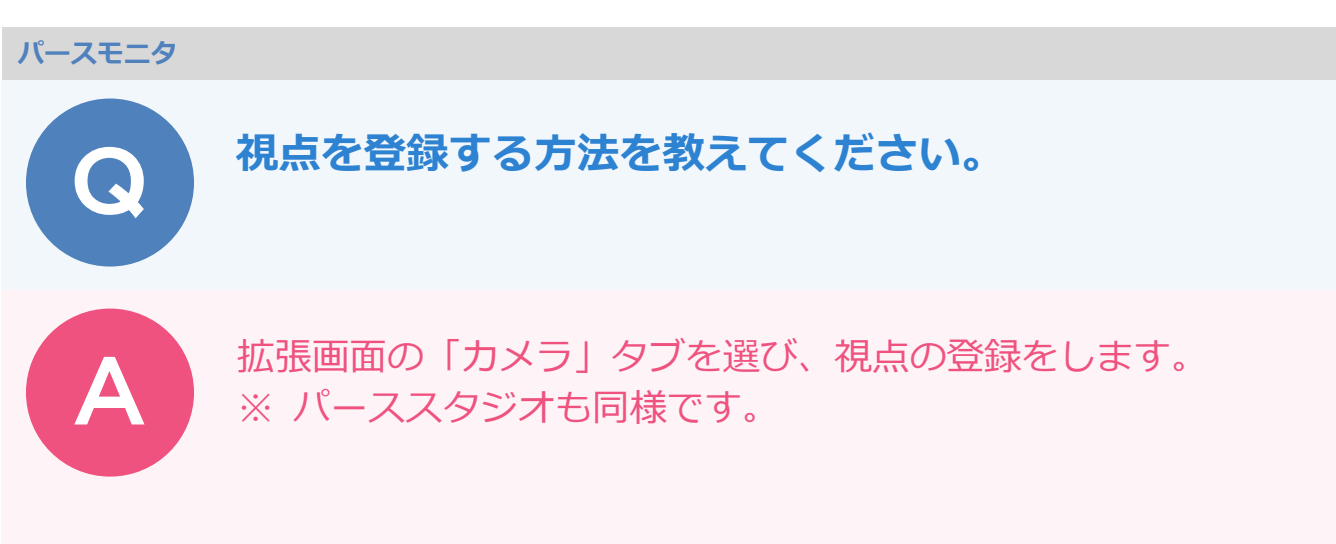

視点が決まったら、「拡張」をクリックして「カメラ」タブを選びます。

2

「追加」をクリックします。

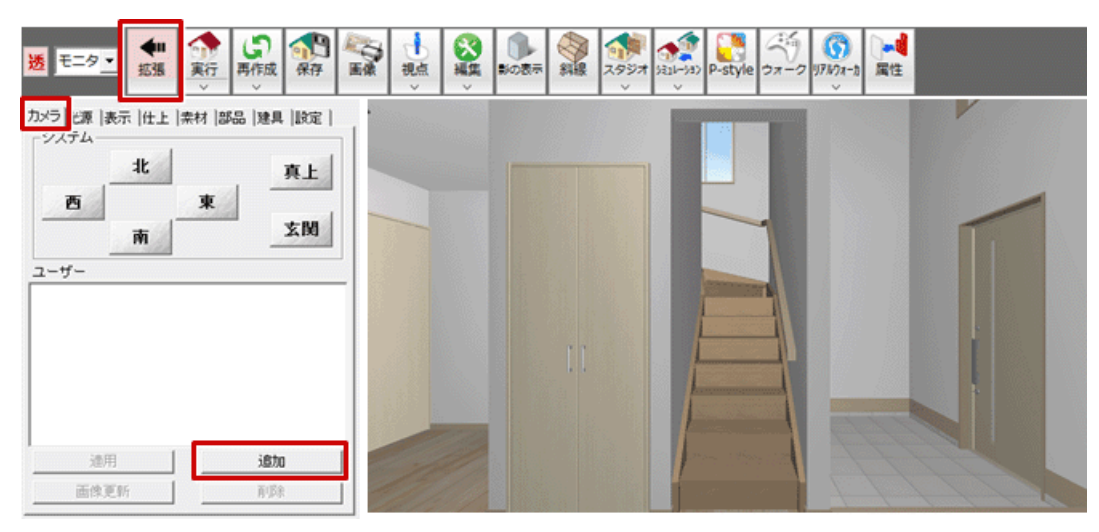

3

「ユーザー」パネルに視点が登録されます。

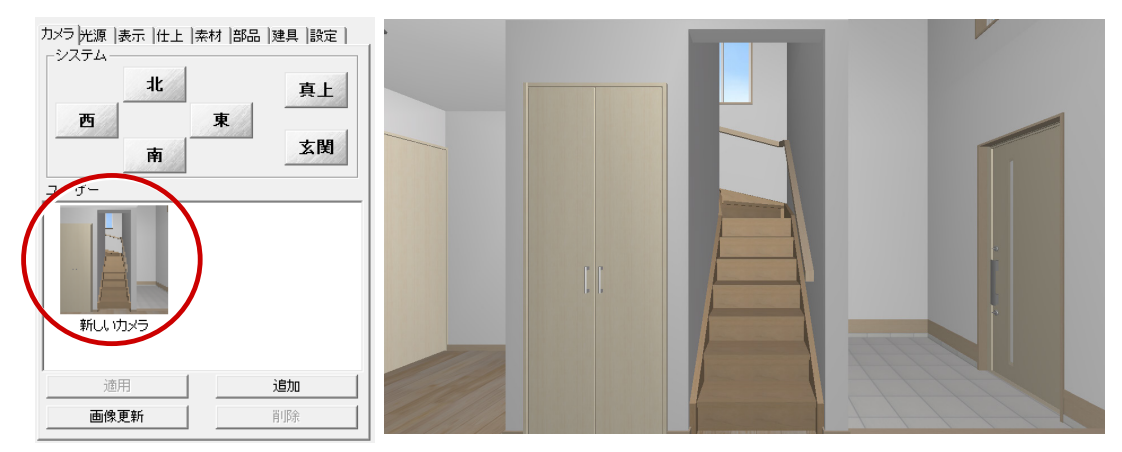

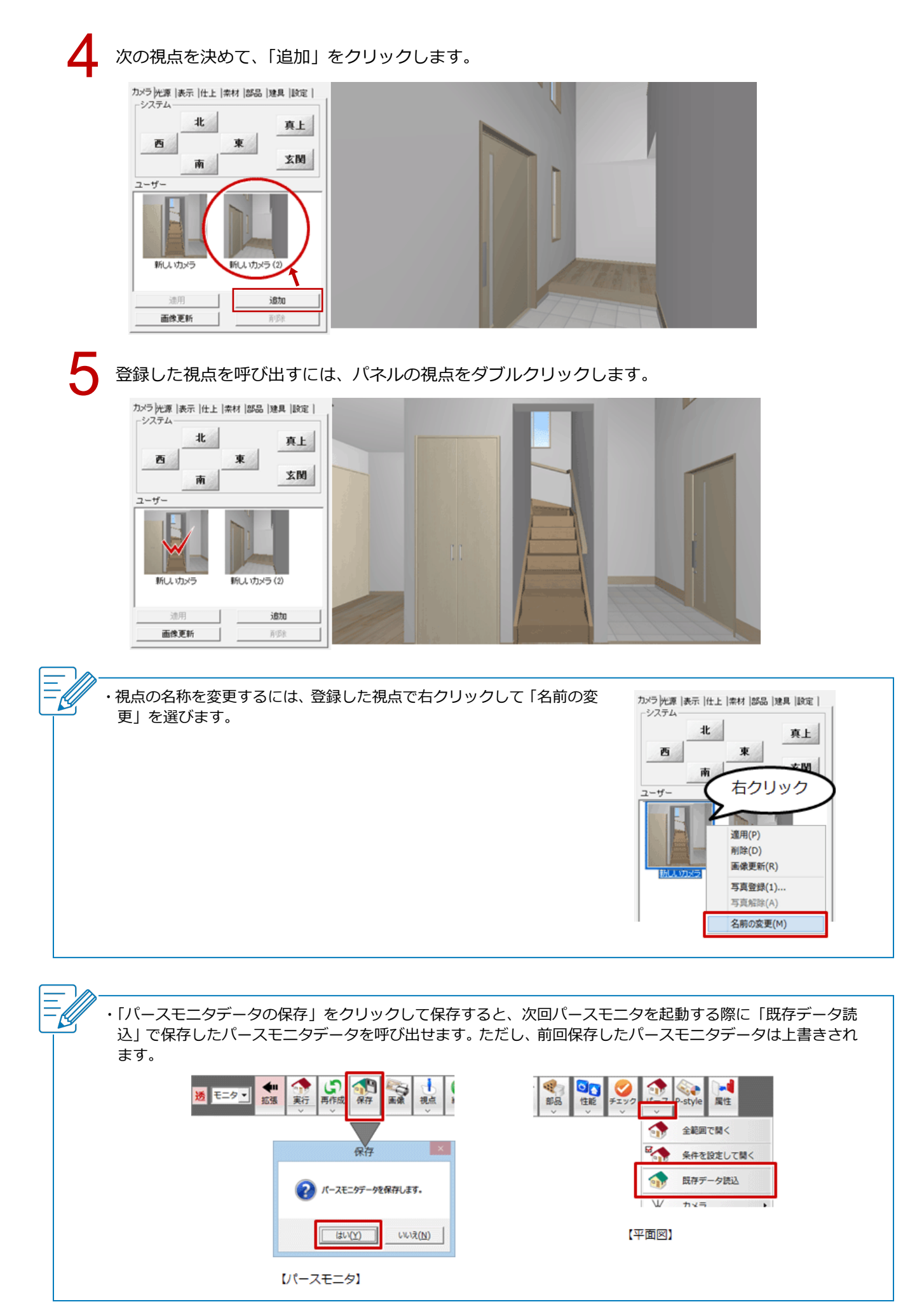

パースモニタ\_14

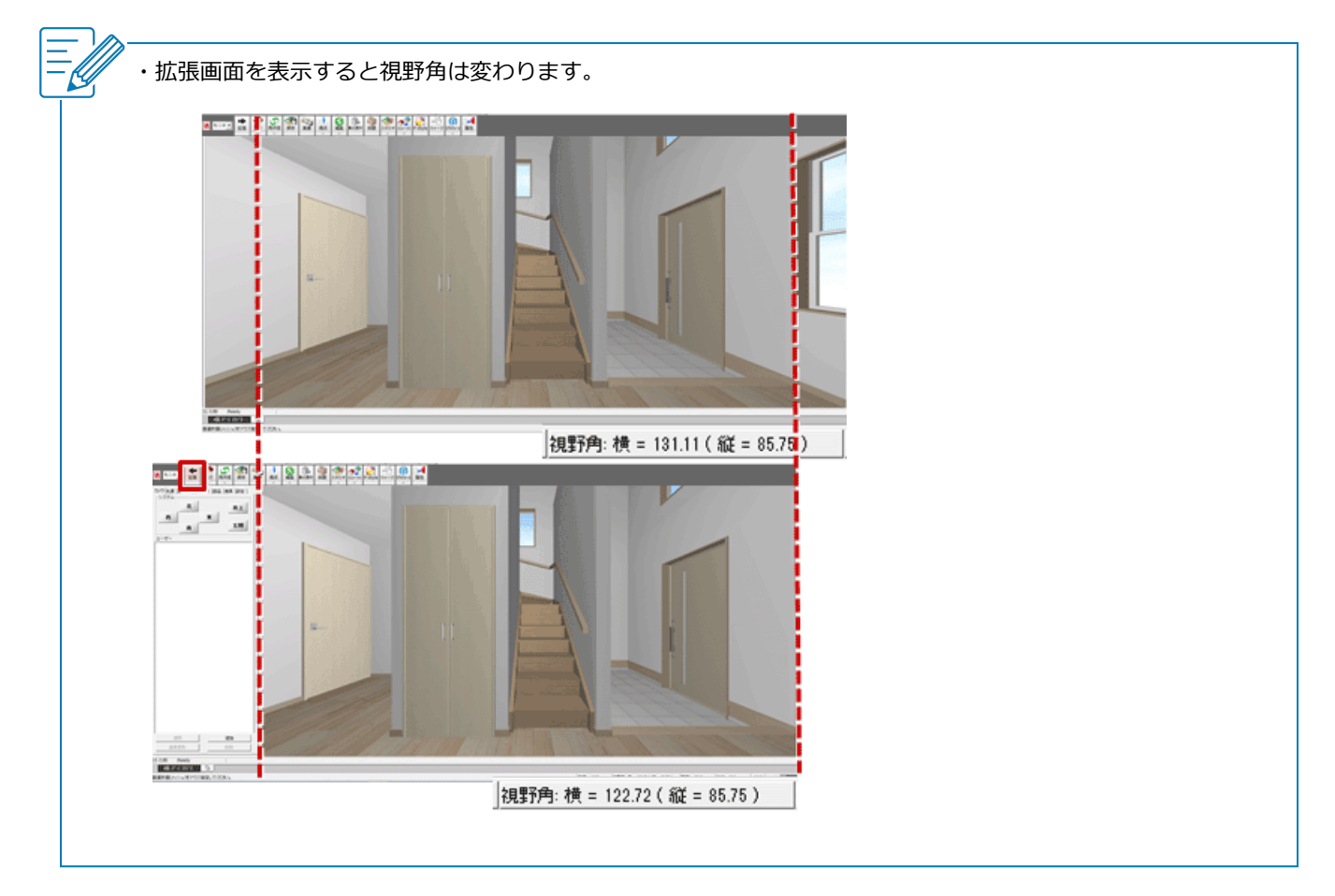

#### パースモニタ

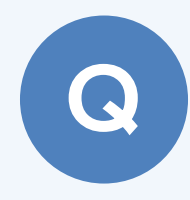

照明に灯りが点いているような表現にする方法を教えて ください。

拡張画面の「光源」タブに表示される「部品光源」のチェックを ON にしてレンダリングを実行すると、照明に灯りが点いた状態 になります。 ※ パーススタジオも同様です。

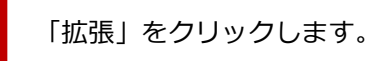

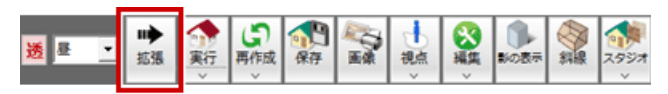

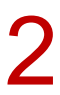

「光源」タブをクリックし、「部品光源」の照明のチェックを ON にします。

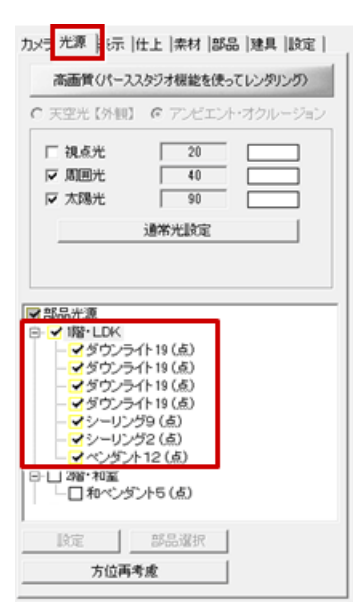

く 「レンダリング実行」をクリックして、イメージを確認します。

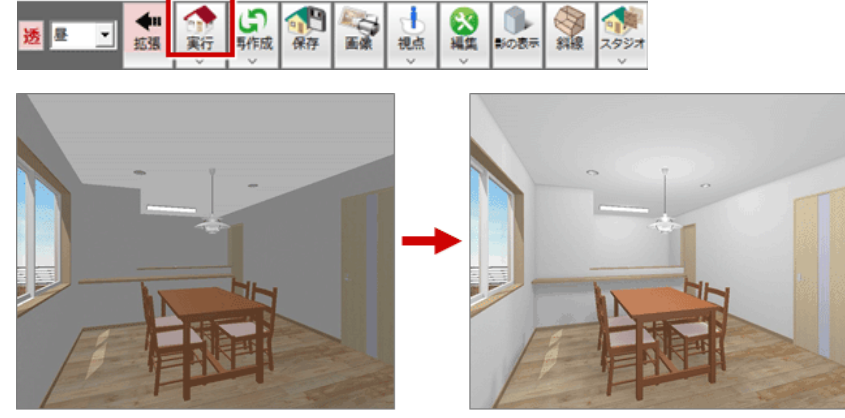

【部品光源OFFでレンダリング実行】

【部品光源ONでレンダリング実行】

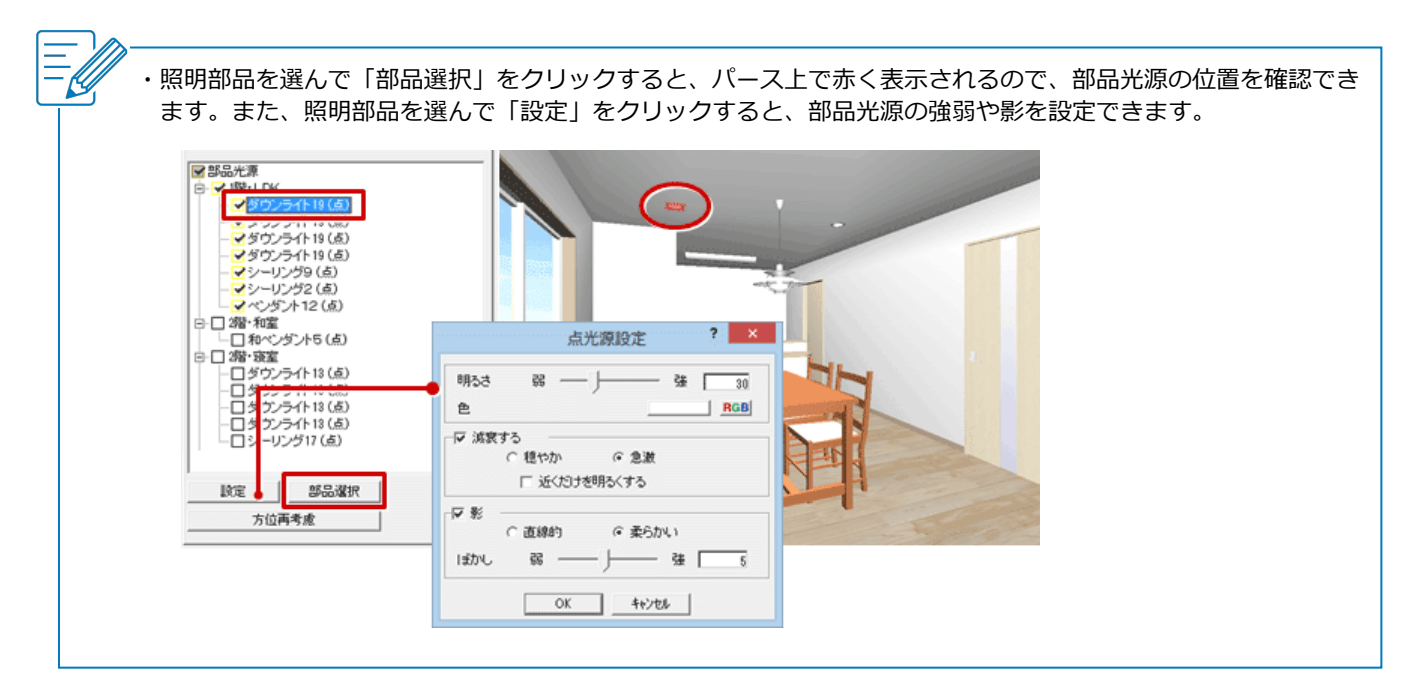

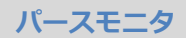

## パースモニタでレンダリングを実行したときに、照明自体 が光っているように見せる方法を教えてください。

拡張画面の「光源」タブを選び、対象の部品光源の設定で「近く だけを明るくする」を ON にして、照明自体が光っているように 見せます。

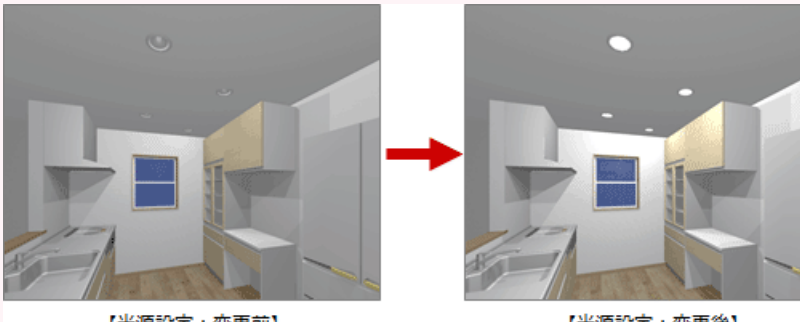

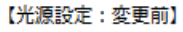

【光源設定:変更後】

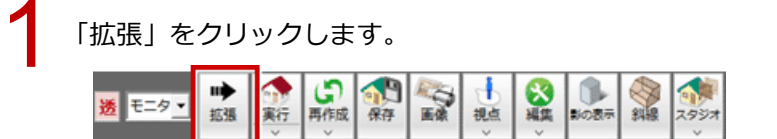

▶ 拡張画面の「光源」タブをクリックし、部品光源を選択して、「設定」をクリックします。

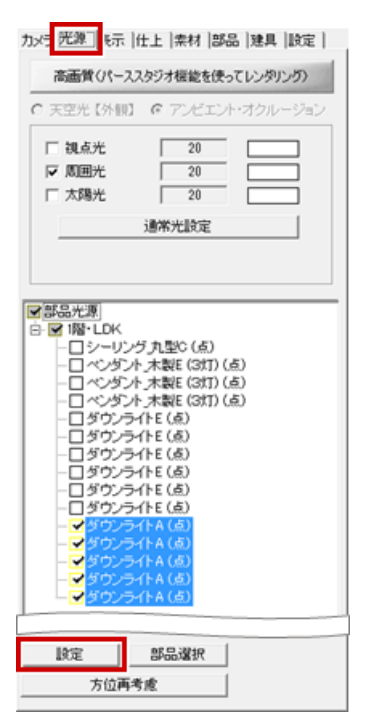

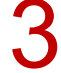

「点光源設定」ダイアログの「近くだけを明るくする」を ON にして、「OK」をクリックします。

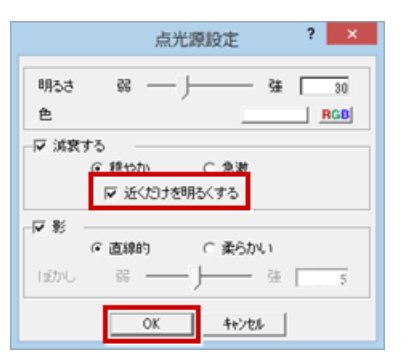

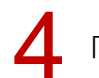

4 「レンダリング実行」をクリックして、照明自体が発光していることを確認します。

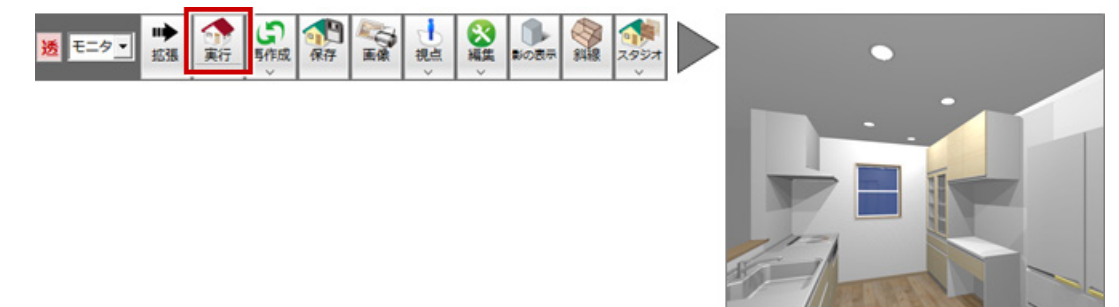

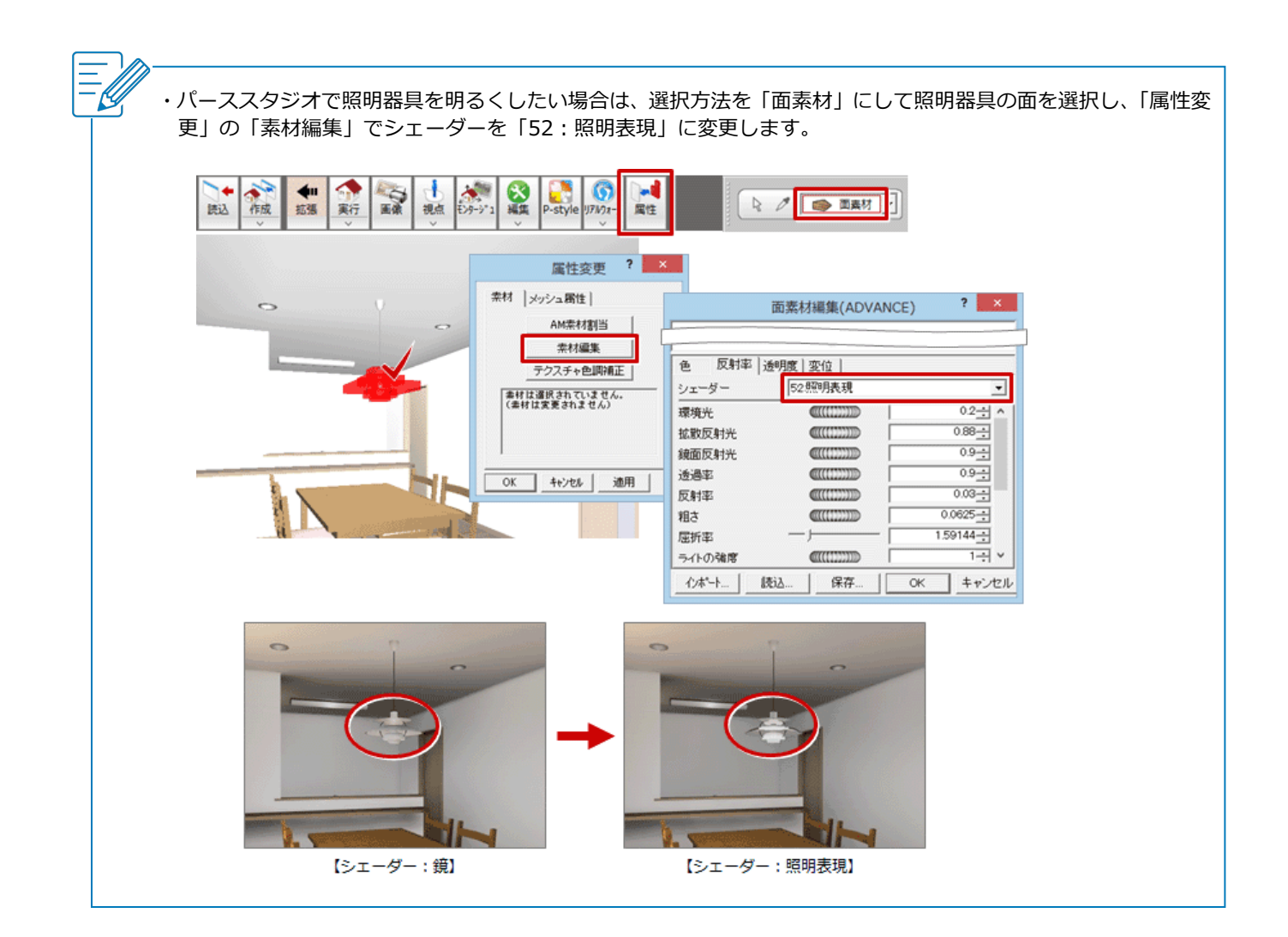

パースモニタ\_19

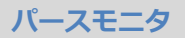

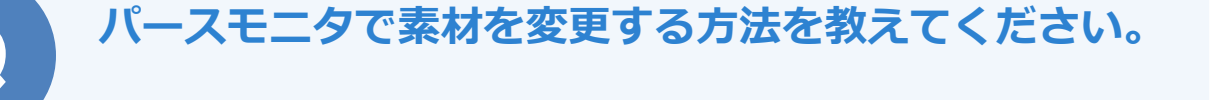

拡張画面の「素材」 タブから、素材をドラッグ&ドロップして変 更します。

パースモニタで「拡張」をクリックします。

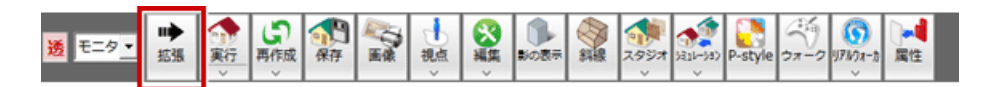

「素材」タブの「1 部材」「部屋別」「階別」で変更の範囲を設定します。 ここでは、2 階の外壁をまとめて変更するため「階別」を ON にします。

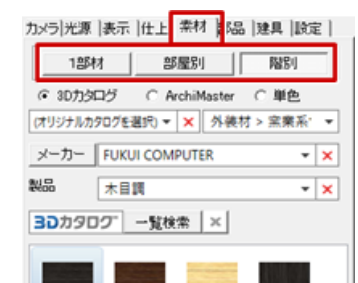

| 1部材 | 素材変更の最小単位です。ドラッグ&ドロップ先の部材の<br>み素材を変更します。                              |
|-----|-----------------------------------------------------------------------|
|     | 無版 パイン                                                                |
| 部屋別 | 部屋内の同じ部材の素材をまとめて変更します。<br>例えば、ある部屋の壁を変更する場合に使用します。他の<br>部屋の壁は変更されません。 |
|     |                                                                       |
| 階別  | 階ごとに同じ部材の素材をまとめて変更します。<br>例えば、1 階のすべての部屋を変更する場合に使用します。                |
|     | Ящи ЛЛУ                                                               |

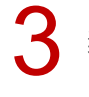

素材を変更する部材(ここでは2階外壁)にドラッグ&ドロップします。 このとき、2階平面図を開いていないときは、2階平面図が開きます。

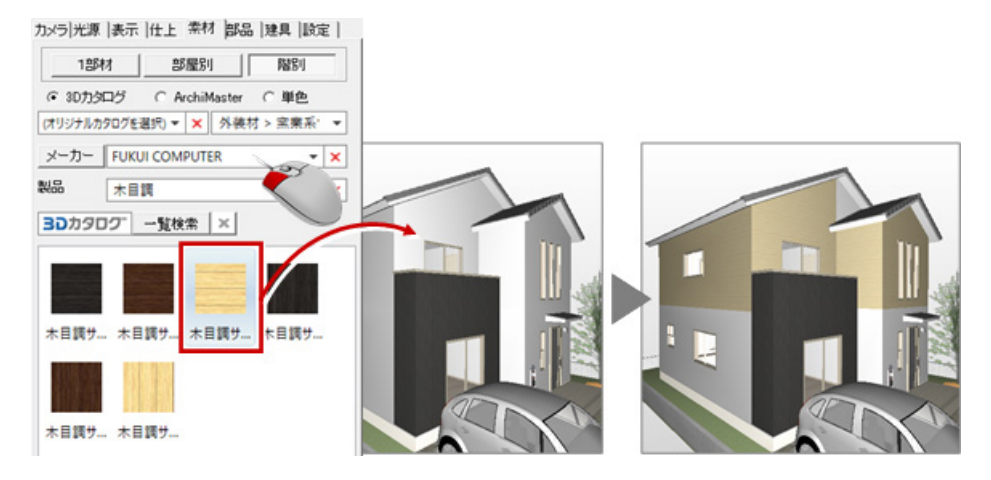

続けて、素材を妻壁部分にドラッグ&ドロップします。 このとき、2 階屋根伏図を開いていないときは、2 階屋根伏図が開きます。

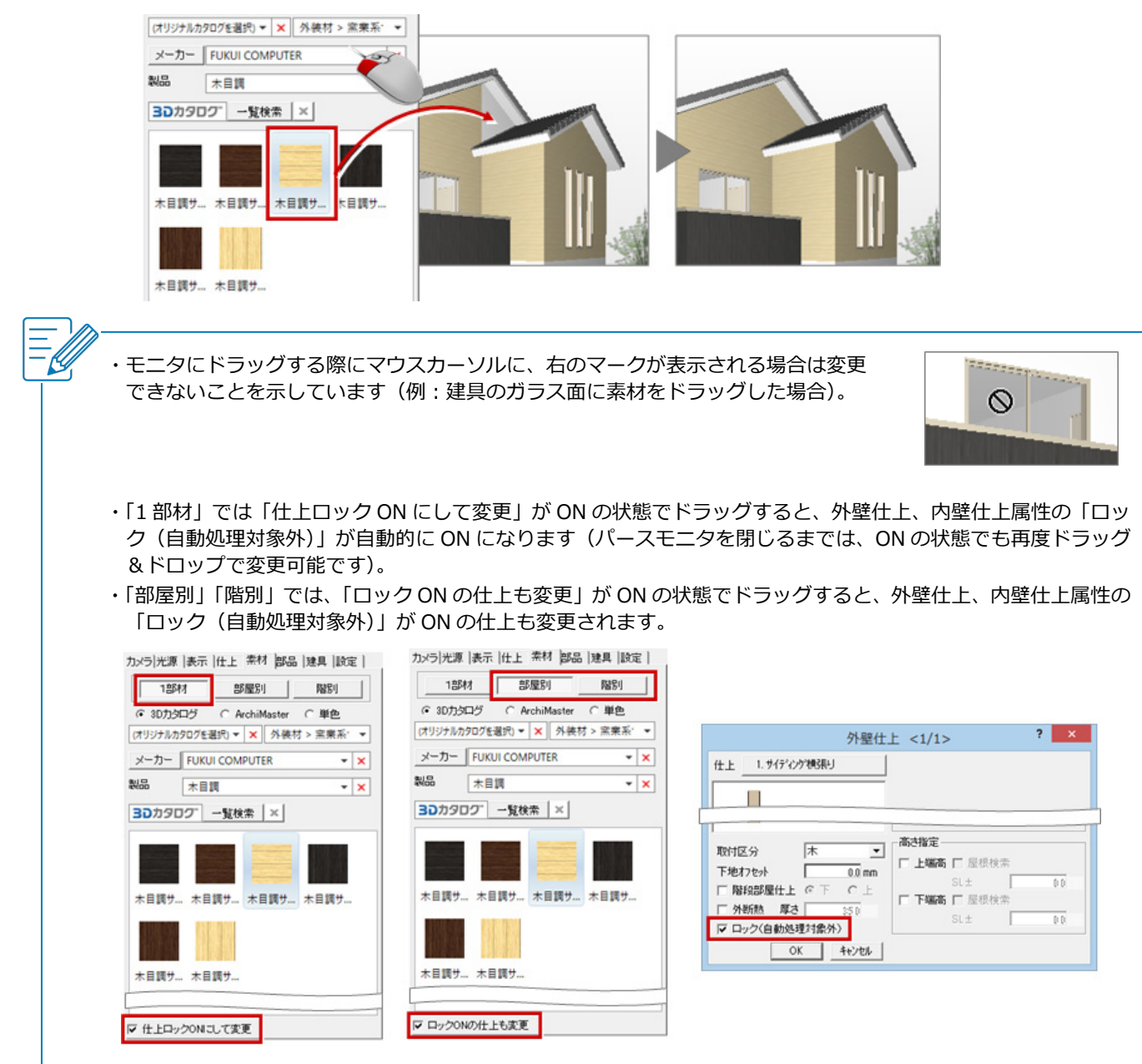

パースモニタ\_21

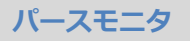

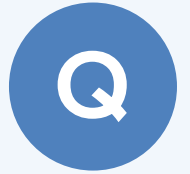

## パースモニタで床の目地を回転する方法を教えてくださ い。

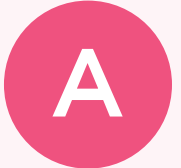

床仕上の属性変更でハッチングパターンを「間隔 90 度」に変更 します。

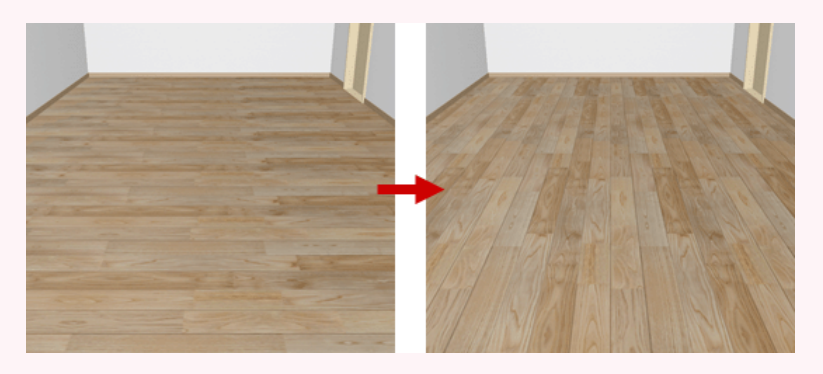

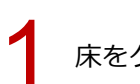

床をクリックします。

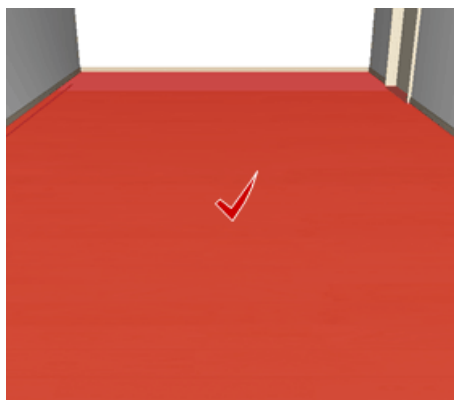

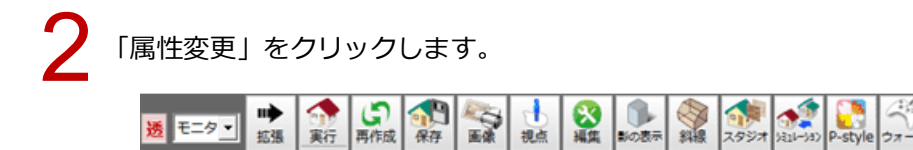

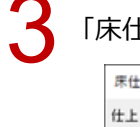

「床仕上」ダイアログの「仕上」をクリックします。

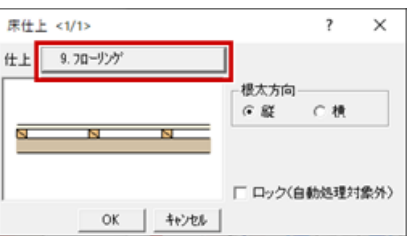

57 171/7a-

属性

| _   | -   | 1 : 7532 (1987)17 | -                                                                                                    |           | /+ L               |      | T            | 484 |
|-----|-----|-------------------|----------------------------------------------------------------------------------------------------|-----------|--------------------|------|--------------|-----|
| No. | チェカ | 識別名               | ****                                                                                                    | 床タイプ      | 「「」                | 厘.4  | 名称・擁護        | 10  |
| 7   |     | 玉砂利洗い出し           |                                                                                                    | も以い(土間コン) | 玉砂利洗い出し            | 30.0 | 下地なし         | _   |
| 8   |     |                   |                                                                                                    |           |                    |      |              |     |
|     |     | າດ-ປະກຳ           | State.                                                                                                    | -10       | WPC7ローリング合板        | 15.0 | 下地なし         |     |
| •   |     | /4 ///            | 100                                                                                                    | 45        | t=15               | 10.0 |              | _   |
| 10  |     | 7777707-          |                                                                                                    | -42       | ウッションフロアー          | 3.0  | <b>ラワン合板</b> |     |
|     | _   |                   |                                                                                                    |           | t=2.3              |      | t=12         |     |
| 11  |     | クッションフロアー(モルタル下地) |                                                                                                    | 一般        | 9991270 <i>7</i> - | 3.0  | t1/%         |     |
|     | -   |                   | 1200                                                                                                    |           | t=2.3              |      | -0.45        |     |
| 12  |     | カーヘ*ット            | 11000                                                                                                    | 一般        | カートックト教え           | 15.0 | 7// 6100     |     |
|     |     |                   | and the second second se |           | 3/77F              | _    | 1-12<br>     |     |
| <   |     |                   |                                                                                                    |           |                    |      |              | >   |

5

「ハッチング属性変更」ダイアログの「パターン」をクリックし、「パターン選択」ダイアログで 「一般」グループの「汎用」タブにある「間隔 90 度」を選択します。

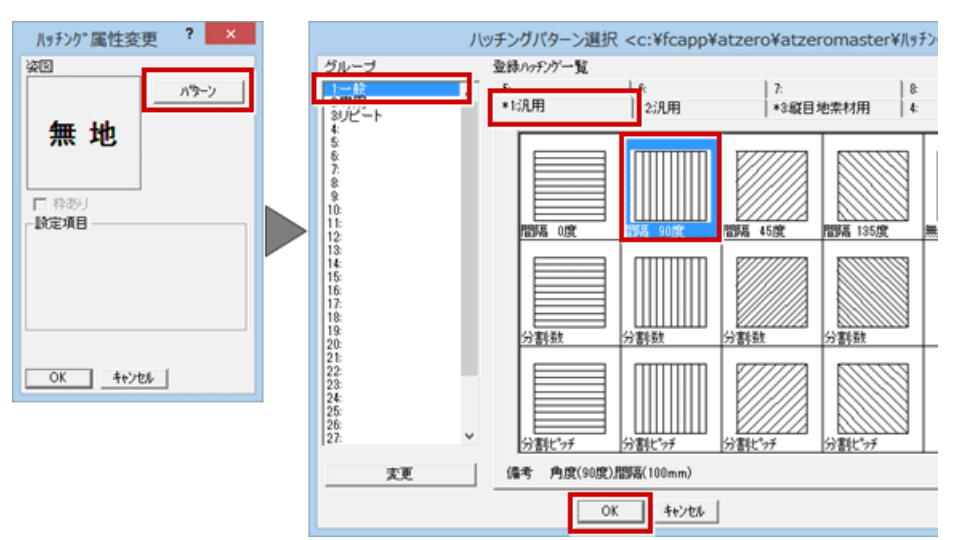

「ハッチング属性変更」ダイアログの「角度」を確認して、「OK」をクリックします。 ※この角度で素材が回転します。任意の角度を入力することもできます。

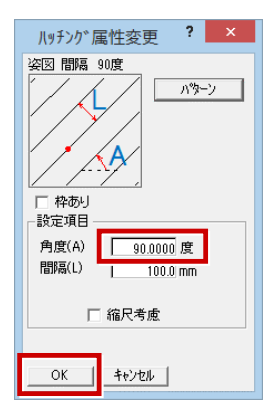

| 末仕   | <u>F779</u> | 温沢 <c:¥fcapp¥atzero¥atzero <="" p=""></c:¥fcapp¥atzero¥atzero> | master¥f± 上 | ¥住宅用>     |             |      | ?                 | ×  |
|------|-------------|----------------------------------------------------------------|-------------|-----------|-------------|------|-------------------|----|
|      | -           | 1 - 752 (98717                                                 | 素材          |           | 仕上          |      | ন                 | 地, |
| NO.  | 727)        | 藏別名                                                            | 床           | 18347     | 名称·播要       | 厚み   | 名称·播要             |    |
| 7    |             | 玉砂利洗儿出し                                                        |             | も収え(土間コン) | 玉砂利洗い出し     | 30.0 | 下地なし              |    |
| 8    |             |                                                                |             |           |             |      |                   |    |
|      |             | an ibihi                                                       | Burnet.     |           | WPC7ローリング合板 | 15.0 | 下地如               | -  |
| 9    |             | 70-927                                                         |             | 一般        | t=15        | 15,0 |                   |    |
| 10   |             | h-1-1007-                                                      | 1000        | - 15      | ウァションフロアー   | 2.0  | <del>7</del> 72合板 |    |
| 10   |             | ///////                                                        |             | - #2      | t=2.3       | 3.0  | t=12              |    |
|      |             | h                                                              | 15.82       | - 10      | ウッションフロアー   | 2.0  | モルタル              |    |
| ·· . |             | 777177117 - (t/v/w F/2)                                        | 1998        | - 455     | t=2.3       | 5.0  |                   |    |
| 12   |             | the Atal                                                       | 41900       | - 40      | カーヘット戦      | 15.0 | ラワン合板             |    |
| 14   |             | 10- + 7F                                                       | 223         | - 4%      | \$7777h     | 10.0 | t=12              |    |
|      |             |                                                                |             |           | La carecto  |      |                   |    |

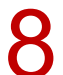

#### 「床仕上」ダイアログの「OK」をクリックします。

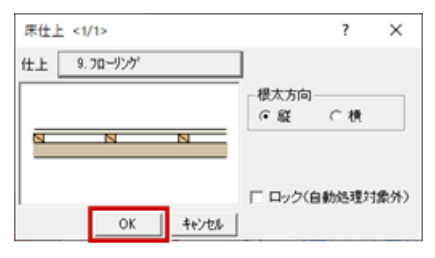

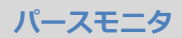

## 外壁に縦張りの素材と縦目地を設定しても、パースで素材 が横張りになるときの対処方法を教えてください。

縦張りの素材を設定したとき、ハッチングパターンの選択で 「1:汎用」タブの「間隔 90 度」の縦目地にすると、縦張りの 素材も90度回転して横張りになります。

「3:縦目地素材用」タブの「単線タテ」を使用します。

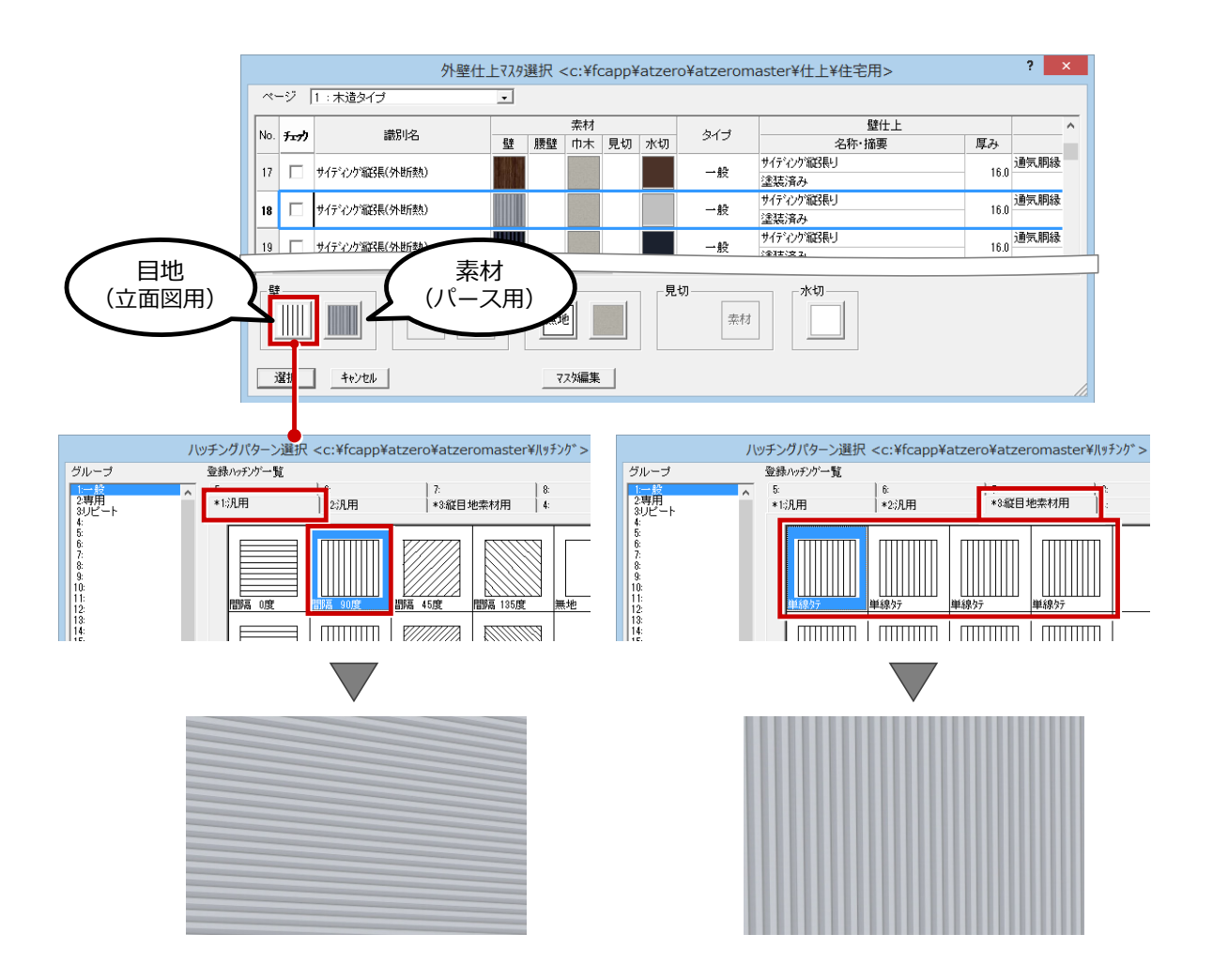

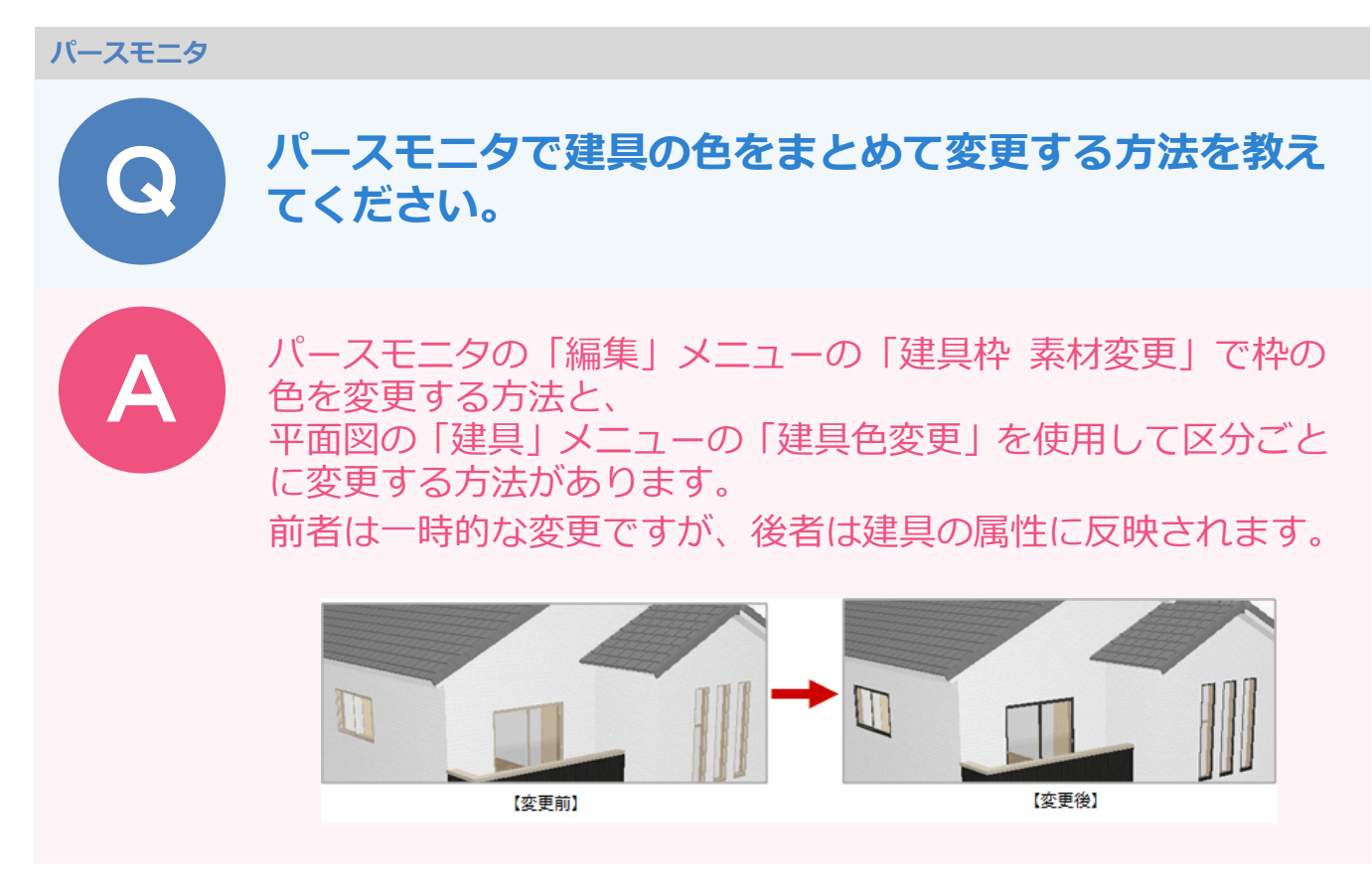

## パースモニタで枠の色を変更する方法

パースモニタの「編集」メニューから「建具枠 素材変更」を選びます。

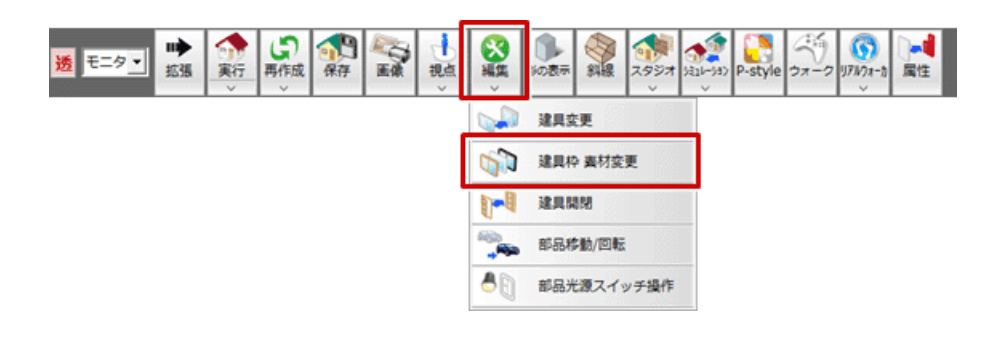

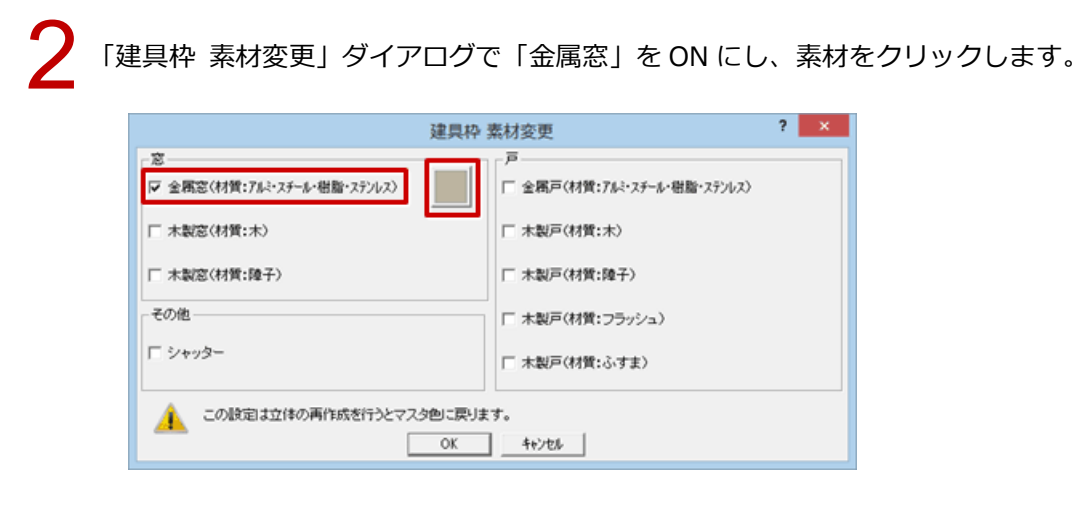

|                                                                                                    | 素材選択                                                                                                    | ? ×     |
|----------------------------------------------------------------------------------------------------|----------------------------------------------------------------------------------------------------|---------|
| 3Dカタログ AM 単色                                                                                                    |                                                                                                    | <u></u> |
| 田属 (秋)込み場)                                                                                                    |                                                                                                    |         |
| 🗾 金属(映り込み獲) 💼 金属(映り込み                                                                                                    | か弱) <u>金属(</u> (灰り込み弱) <u>国</u> 法属((水り込み)277                                                                                                    |         |
|                                                                                                    |                                                                                                    |         |
| カラス」コンクリート・土」つや涌し」 ブラス:                                                                                                    | <u>チック」視 室橋 (歌・布) 水 」右・タイル   木・皮 </u><br>OK キャンセル                                                                                                    | 1       |
| -                                                                                                    |                                                                                                    |         |
| 同様に、「金属戸」を ON                                                                                                    | にして素材を変更し、「OK」をクリック                                                                                                    | っします。   |
| 同様に、「金属戸」を ON                                                                                                    | にして素材を変更し、「OK」をクリック<br><sup>建具枠 素材変更</sup> ? ×                                                                                                    | っします。   |
| 司様に、「金属戸」を ON (<br><sup>- 窓</sup><br>☞ 金属窓(相質:7ki・25-6・樹脂・25/ルス)                                                                   | にして素材を変更し、「OK」をクリック<br>建具枠素材変更 ? ×<br>「 全 編戸(村質:7ki-25-4・樹脂・27/ルス)                                                                                                    | っします。   |
| 司様に、「金属戸」を ON (<br><sup> 変</sup><br><sup> 変</sup> 金属窓(材質:7ki・2f−k・磁動・27/ルス)<br>「 本製窓(材質:木)                                         | にして素材を変更し、「OK」をクリック<br>建具枠素材変更 ? ×<br>「 全席戸(村賃:7& <sup>2</sup> -25-6・樹脂-272/22)<br>「 本製戸(村賃:木)                                                                                                    | っします。   |
| 司様に、「金属戸」を ON (<br><sup> 変</sup><br>「金属窓(材質:7ル <sup>2</sup> ・2チーム・磁動・2テンルス)<br>「木製窓(材質:木)<br>「木製窓(材質:株)<br>「木製窓(材質:除子)             | にして素材を変更し、「OK」をクリック<br>建具枠素材変更 ? ×<br>「 全 編戸(材質:7k <sup>1</sup> ·2f-k·磁ង·27/x2)<br>「 木製戸(材質:木)<br>「 木製戸(材質:株)<br>「 木製戸(材質:除子)                                                                                                    | っします。   |
| 司様に、「金属戸」をON<br><sup>変</sup><br><sup>反</sup> 金属窓(材質:7ム <sup>2</sup> ・スチール・樹脂・ステノルス)<br>「木製窓(材質:木)<br>「木製窓(材質:隆子)<br>- その他-         | にして素材を変更し、「OK」をクリック<br>建具枠 素材変更 ? ×<br>「 全馬戸(村質:7ki-2f-6・樹脂・2f7/u2)<br>「 木製戸(村質:木)<br>「 木製戸(村質:隆子)<br>「 木製戸(村質:25-7y-2a)                                                                                                    | っします。   |
| 司様に、「金属戸」をON<br><sup>窓</sup><br><sup>マ</sup> 金属窓(材質:7ル <sup>3</sup> ・スチール・磁動・ステンルス)<br>「木製窓(材質:木)<br>「木製窓(材質:除子)<br>~その他<br>「シャッター | にして素材を変更し、「OK」をクリック<br>建具枠 素材変更 ? ×<br>「 全馬戸(村賞:7ム <sup>1</sup> ·2 <sup>4-6</sup> ・樹脂・2 <sup>5</sup> /µ <sup>2</sup> )<br>「 木製戸(村質:和)<br>「 木製戸(村質:確子)<br>「 木製戸(村質:0 <sup>5</sup> /1 <sup>2</sup> )<br>「 木製戸(村質:0 <sup>5</sup> /1 <sup>2</sup> ) | っします。   |
| <ul> <li>司様に、「金属戸」をON</li> <li></li></ul>                                                                                          | にして素材を変更し、「OK」をクリック<br>建具枠 素材変更 ? ×<br>「 全馬戸(村質:7½-25-5-樹脂-27)//2)<br>「 木製戸(村質:株)<br>「 木製戸(村質:隆子)<br>「 木製戸(村質:257)/2)<br>「 木製戸(村質:3-3寸ま)<br>ひた 4+/205                                                                                           | っします。   |

#### 平面図で建具区分ごとに色を変更する方法

1

平面図の「建具」メニューから「建具色変更」を選びます。

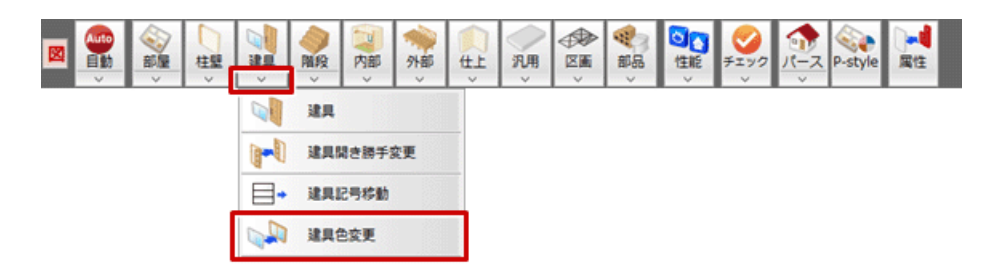

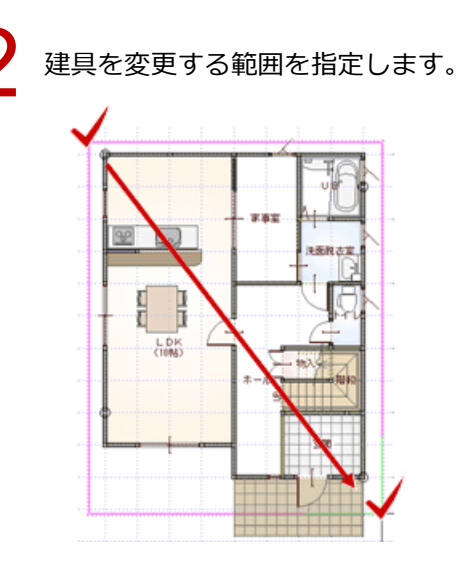

3

「建具色変更」ダイアログで変更する種別を ON にします。

|       |                                |                                                                                                    | 建吴                                                                                                    | 巴安5                                                                                                    | 2                                                                                                    |    |                                                                                                    | -                                                                                                    |
|-------|--------------------------------|----------------------------------------------------------------------------------------------------|----------------------------------------------------------------------------------------------------|----------------------------------------------------------------------------------------------------|----------------------------------------------------------------------------------------------------|----|----------------------------------------------------------------------------------------------------|----------------------------------------------------------------------------------------------------|
| 全原窓   |                                | ▼内銀色                                                                                                    |                                                                                                    | c                                                                                                    | □ 金属戸                                                                                                    | 素材 | [] 内観色                                                                                                    | 素材                                                                                                    |
| 木製窓   | 索材                             | 口内眼色                                                                                                    | 業材                                                                                                    | c                                                                                                    | □ 木製戸                                                                                                    | 栾材 | □ 内部色                                                                                                    | 業材                                                                                                    |
| 除子窓   | 索材                             | □ 内観色                                                                                                   | 素材                                                                                                    |                                                                                                    | □ 障子戸                                                                                                    | 索材 | □ 内観色                                                                                                    | 索材                                                                                                    |
| 3479- | 葉材                             | □ 内観色                                                                                                   | 索材                                                                                                    |                                                                                                    | □ 7ラッシュ戸                                                                                                    | 索材 | 厂内粮色                                                                                                    | 索材                                                                                                    |
| 内窓    | 索材                             | □ 内観色                                                                                                   | 素材                                                                                                    |                                                                                                    | [] ふすま戸                                                                                                    | 業材 | 匚内酿色                                                                                                    | 業材                                                                                                    |
|       | ▲周認<br>木製窓<br>障子窓<br>沖かー<br>内窓 | 全局で            木製窓         奈村           障子窓         奈村           沖穴-         奈村           内窓         奈村 | 全額2         「 内銀色           木製窓         奈村         □ 内銀色           隆子窓         茶村         □ 内銀色           汁☆-         奈村         □ 内銀色           内窓         奈村         □ 内銀色 | 全部部     ●     ●     ●       木製窓     業材     □     □       本製窓     業材     □     □       加子窓     素材     □     □       沖か     業材     □     □       内窓     素材     □     □ | 全席窓     ● 内銀色     ※材     ●       木製窓     ※材     □     □       体子窓     ※材     □     内銀色     ※材       ゆ子窓     ※材     □     内銀色     ※材       小か-     ※材     □     内銀色     ※材       内窓     ※材     □     内銀色     ※材 |    | 全席空     ✓ ○課       ★製窓     ★村       「小銀色     奈村       隆子窓     五村       「小野     奈村       「小野     奈村       「小野     奈村       「小野     奈村       「小野     奈村       「小野     奈村       「小野     奈村       「小野     奈村       「小野     奈村       「小野     奈村       「小野     奈村       「小野     奈村 | 全席空       ✓ 図録記       「         本製窓       素材       □       □       二       □       □       二       □       □       □       □       □       □       □       □       □       □       □       □       □       □       □       □       □       □       □       □       □       □       □       □       □       □       □       □       □       □       □       □       □       □       □       □       □       □       □       □       □       □       □       □       □       □       □       □       □       □       □       □       □       □       □       □       □       □       □       □       □       □       □       □       □       □       □       □       □       □       □       □       □       □       □       □       □       □       □       □       □       □       □       □       □       □       □       □       □       □       □       □       □       □       □       □       □       □       □       □       □       □       □       □       □       □ |

カラーバリエーションから色を変更する場合は、「カラーバリエーション参照」をクリックして色の組み合わせを選びます。

または、枠の色が表示されている部分をクリックして「単色素材選択」から色を設定します。

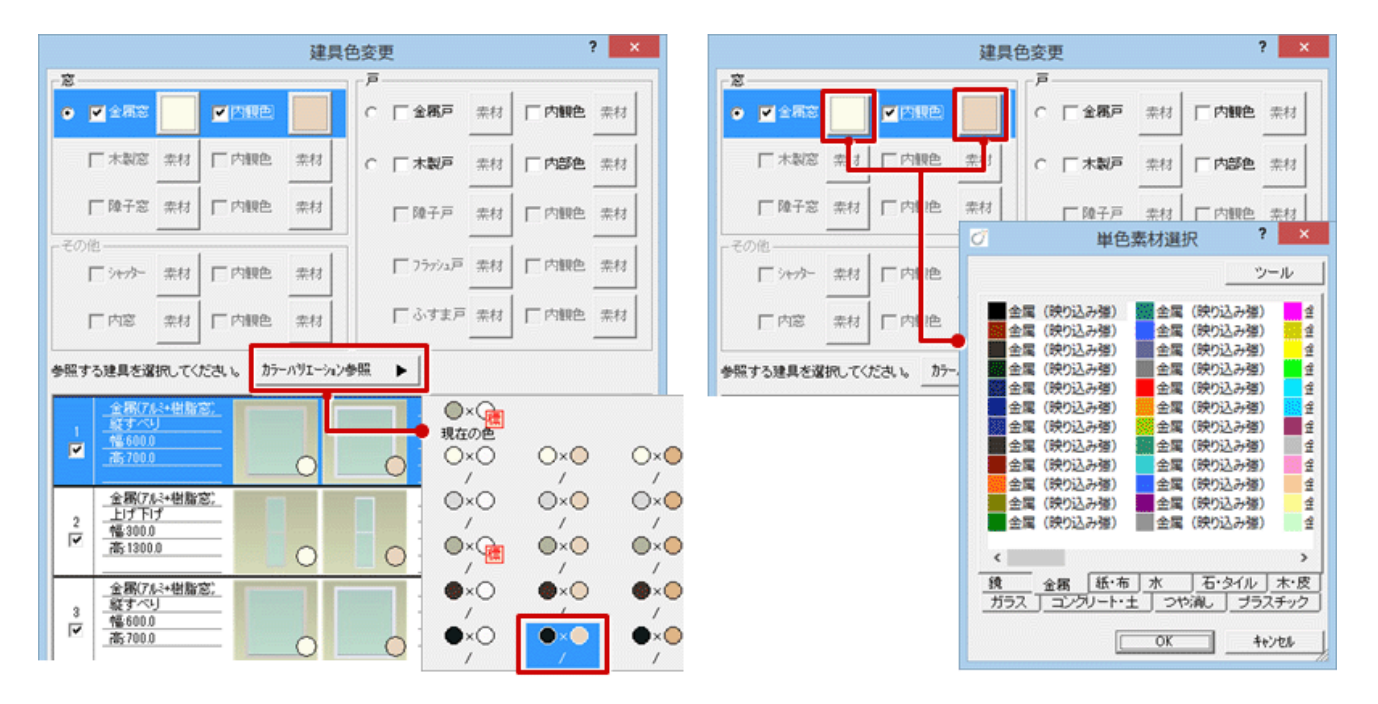

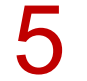

#### 「OK」をクリックします。

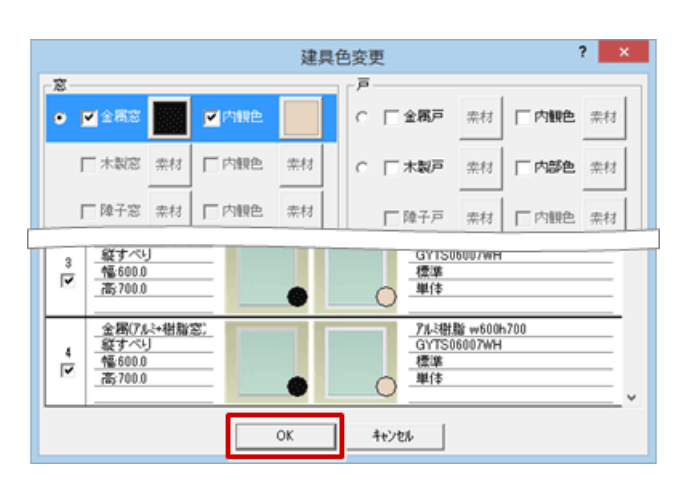

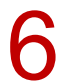

2 階平面図も同様に枠の色を変更します。

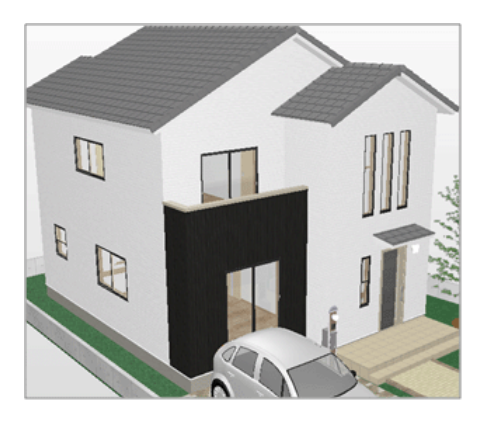

- ・AT 建具は「建具色変更」で変更できません。
- ・「建具色変更」ダイアログで選択されている建具が、CAD 画面では円で表示されています。
- ・カラーバリエーションを設定している建具で、カラーバリエーションに登録されていない色を設定すると、「建具 色変更」ダイアログでは「変更不可」の表示になります。

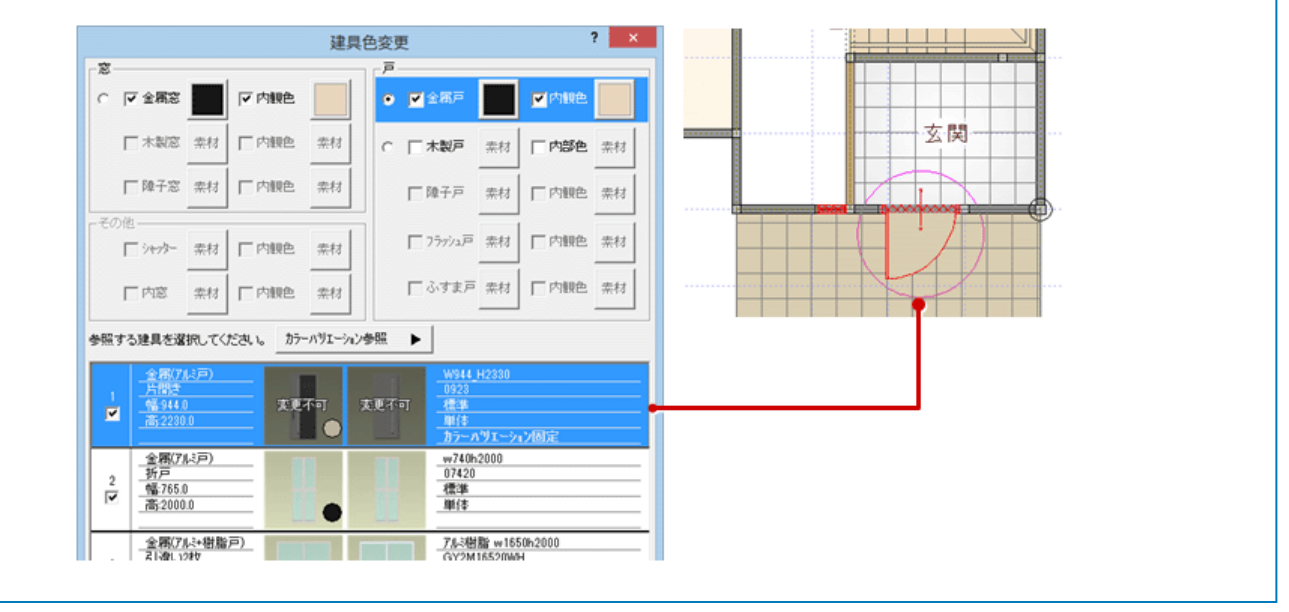

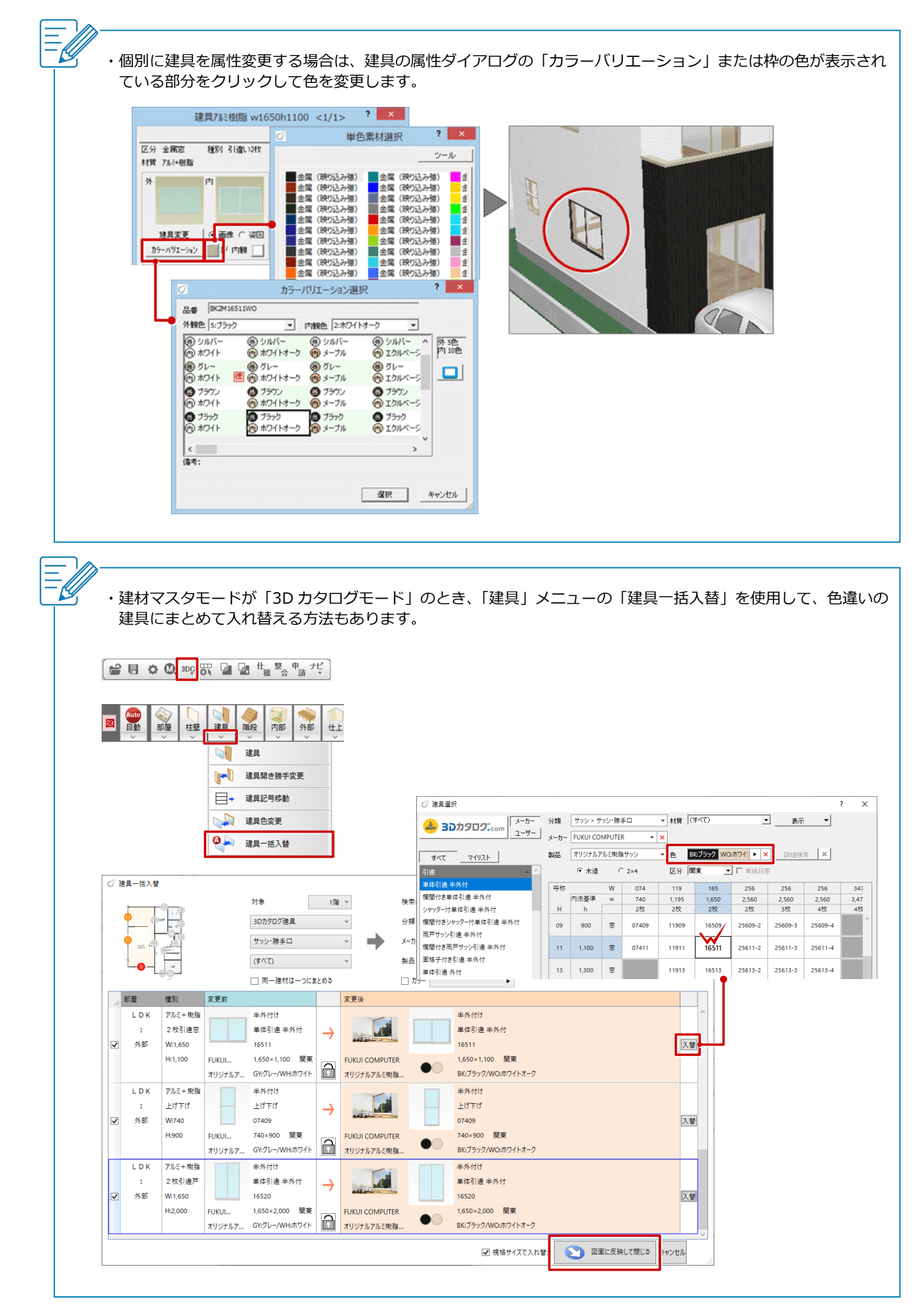

パースモニタ\_30

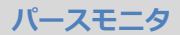

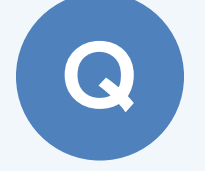

レンダリングを実行すると、外壁に縞模様(モアレ)が入ります。解消する方法を教えてください。

拡張画面の「設定」タブの「モアレ解消」を設定して、レンダリ ング処理を行います。

※ パーススタジオも同様です。

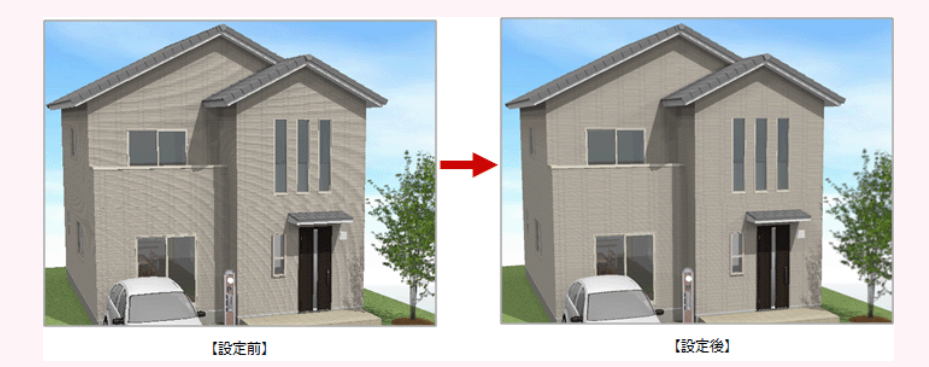

「拡張」をクリックします。

| ● 単 認識 (1) (1) (1) (1) (1) (1) (1) (1) (1) (1) | *** | ২95त<br>४ |
|------------------------------------------------|-----|-----------|
|------------------------------------------------|-----|-----------|

「設定」タブをクリックし、「モアレ解消」を ON にします。

2 3 4

確認画面で「OK」をクリックします。

スライダは「低」にします。 ※ レベルは「低」から順に試してください。 「高」にした場合、レンダリング処理が通常の約 10~20 倍の時間を要します。

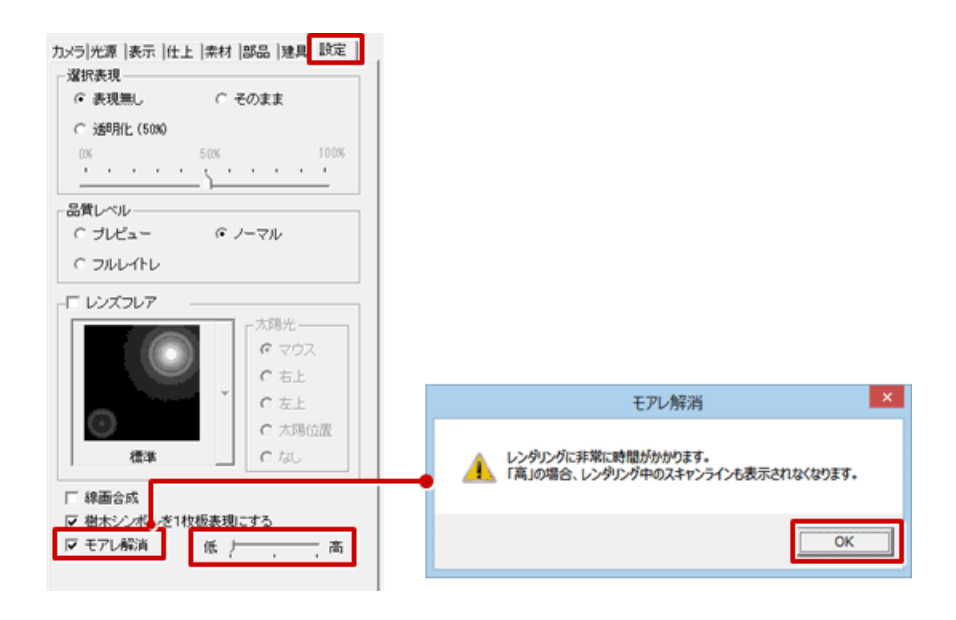

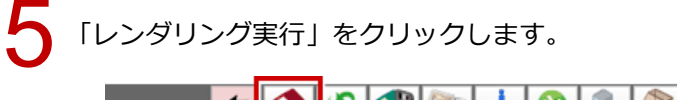

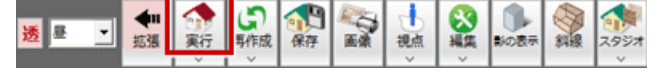

・モアレは、建物が横長で視点が離れていたり、素材の目地が細かい場合などに生じやすく、意図しない縞や波状の模様、歪みが発生します。
 「モアレ解消」を ON にしても、素材によっては多少のモアレが残ることがあります。その場合には、可能な限り建物に近づいたり、メインとなる壁面をできるだけ正面方向にするなど角度を調整したり、素材のスケールを変更してお試しください。

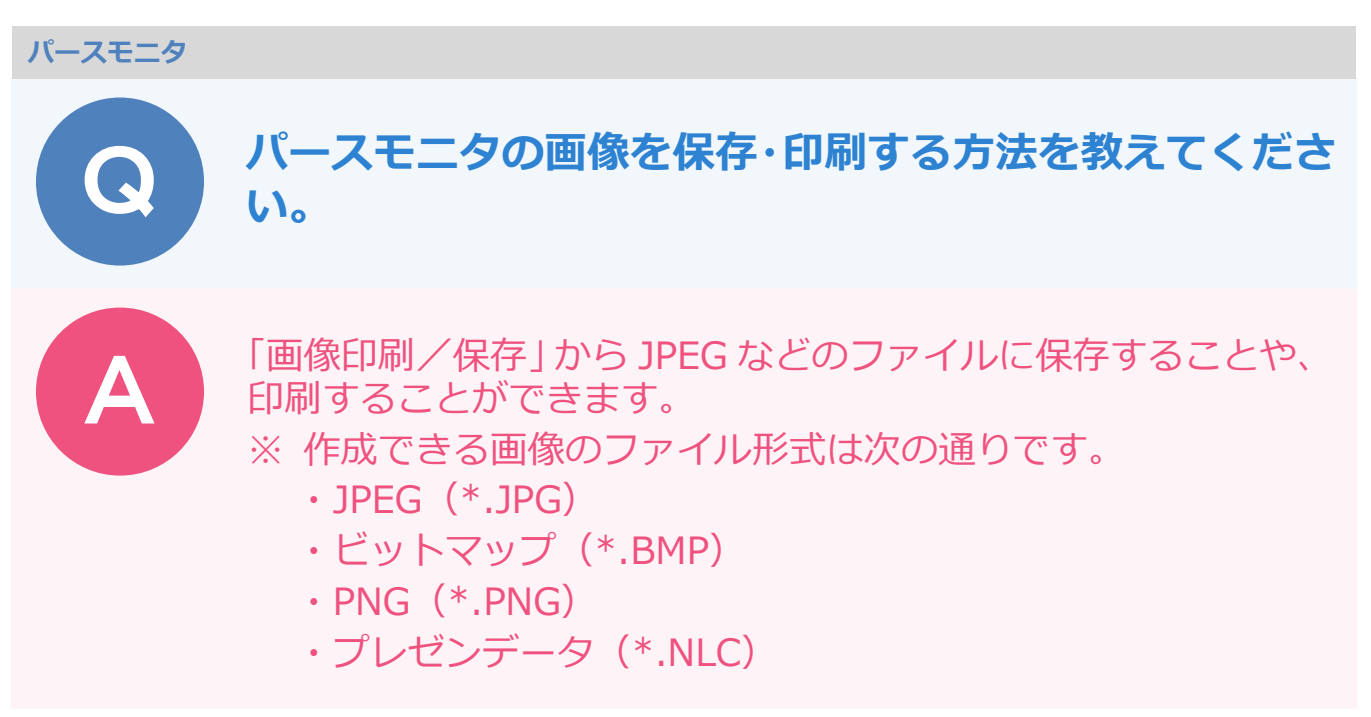

#### 画像ファイルを保存する場合

- 「画像印刷/保存」ダイアログで「モニタサイズ」か「用紙サイズ」を選び、「解像度」と「サイズ」を 設定します。
  - 「レンダリング実行」をクリックします。

| 解像度      | 高品質(300dp)          |
|----------|---------------------|
| サイズ      | モニタサイズ×30           |
|          | イメージサイズ             |
|          | 1番 3606 ビウセル 306 mm |
|          | 満さ 2253 とうセル 191 mm |
| - パノラマ素が | •                   |
| 「ゴレザンデー  | ►<br>               |

| モニタサイズ | 印刷する用紙サイズは考えず、現在の<br>パースモニタのモニタサイズの画像を作<br>成する場合に ON にします。                                     |
|--------|------------------------------------------------------------------------------------------------|
| 用紙サイズ  | 用紙サイズを決めて、そのサイズに合わ<br>せて画像を作成する場合にONにします。<br>用紙サイズとモニタサイズは異なるた<br>め、両サイドや上下が切れたりすること<br>もあります。 |

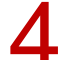

レンダリングが終わったら「保存」をクリックします。

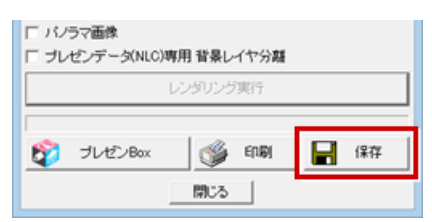

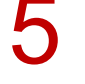

「保存条件」ダイアログで保存するファイル形式を選択して、「OK」をクリックします。

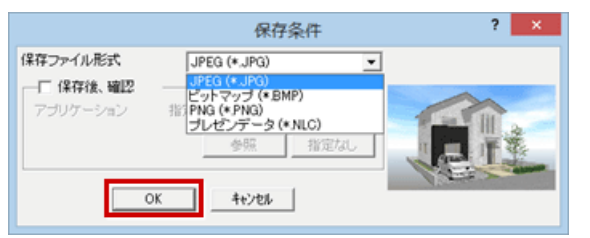

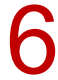

保存場所を確認し、ファイル名を指定して、「保存」をクリックします。

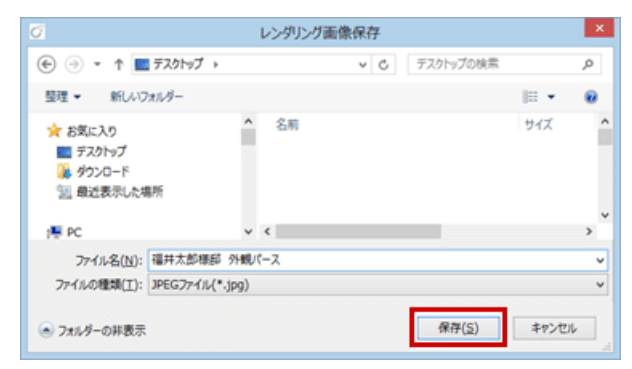

#### 画像を印刷する場合

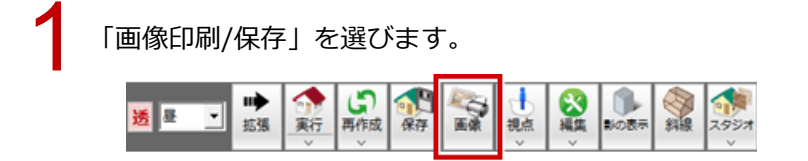

「画像印刷/保存」ダイアログで「モニタサイズ」か「用紙サイズ」を選び、「解像度」と「サイズ」を 設定します。

3

「レンダリング実行」をクリックします。

|                   | 画像印刷/保存                   | ? ×    |
|-------------------|---------------------------|--------|
| ۴Ŧ                | ニタサイズ 〇 用紙サイズ             |        |
| <b>解像度</b><br>サイズ | 高品質(300dpi)<br> モータサイプ×30 |        |
|                   | -イメージサイズ                  |        |
|                   | 幅 3606 とやセル               | 306 mm |
|                   | 高さ 2253 とうセル              | 191 mm |
| 「 バノラマ画像          |                           |        |
| □ ブレゼンデータ()       | NLC)専用 背景レイヤ分離            |        |
|                   | レンダリング実行                  |        |
| 😰 วีเปริ่มชิ      | x 🚱 ENAN                  | 保存     |
|                   | 閉じる                       |        |

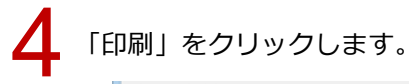

| <ul> <li>「パンラマ画像</li> <li>「 ブレゼンデータ(NLC)専用 背景レイヤ分離</li> <li>レンダリング実行</li> </ul> |  |     |  |
|---------------------------------------------------------------------------------|--|-----|--|
|                                                                                 |  |     |  |
|                                                                                 |  | 閉じる |  |

5

「プリンタの設定」から用紙サイズや向きを設定します。

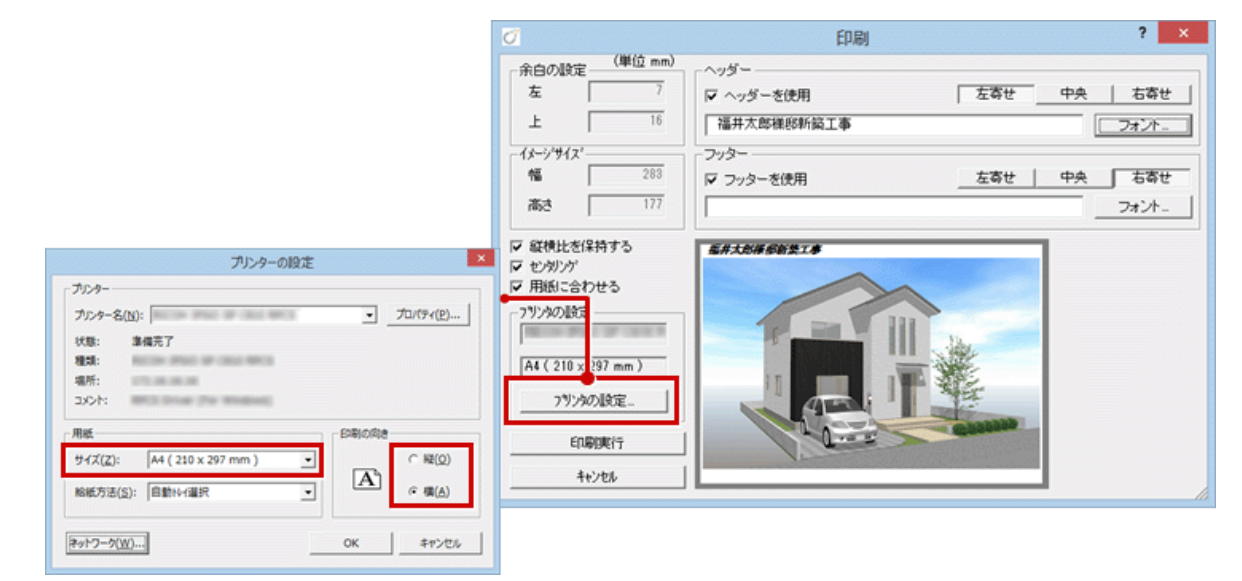

設定が終わったら、「印刷実行」をクリックして、印刷します。

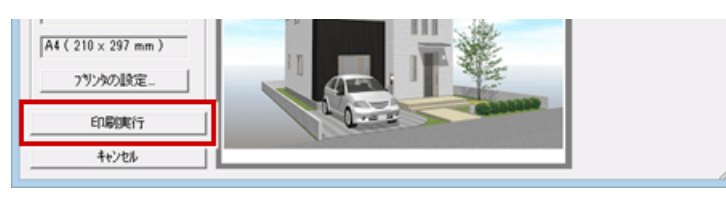

・「印刷」ダイアログの「用紙に合わせる」を OFF にすると「イメージサイズ」の幅・高さを設定できます。 「センタリング」を OFF にすると「余白の設定」の左・上を設定できます。

| Ø                                                                                                    | 印刷                                                                                                    | Ø                                                                                                    | 印刷                                                                                                    |
|----------------------------------------------------------------------------------------------------|----------------------------------------------------------------------------------------------------|----------------------------------------------------------------------------------------------------|----------------------------------------------------------------------------------------------------|
| 余白の設定         (単位 mm)           左         48           上         42           イメージサイス'         42           幅         200           高さ         125            | <ul> <li>ヘッダー</li> <li>マ ヘッダーを使用</li> <li>左寄せ</li> <li>(福井太郎棟邸新鎬工事</li> <li>フッター</li> <li>マ フッターを使用</li> <li>左寄せ</li> </ul> | 余白の設定         (単位 mm)           左         80           上         70           イメージサイズ*         6           幅         200           高さ         125 | <ul> <li>ヘッダー</li> <li>マ ヘッダーを使用</li> <li>左寄せ</li> <li>(福井太郎棟郎斬鎬工事</li> <li>フッター</li> <li>マ フッターを使用</li> <li>左寄せ</li> </ul> |
| <ul> <li>✓ 縦横比を保持する</li> <li>▽ か/h/か</li> <li>厂 用紙に合わせる</li> <li>アリンタの設定</li> <li>▲4 (210 x 297 mm)</li> <li>アリンタの設定</li> <li>E印刷規行     キャンセル     </li> </ul> |                                                                                                    | で <u>鮮雄比水(2</u> 持する)<br>「 センタンク」<br>1. デオセン こちょうせる<br>7. プリンタの設定<br>A4 (210 × 297 mm)<br>7. プリンタの設定。<br>自慶順行<br>キャンセル                             | KAX CHISOR I S                                                                                                    |

#### パースモニタ

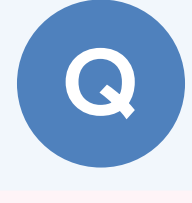

パノラマ画像を作成して、Web上で閲覧する方法を教え てください。

パノラマ画像は、パースモニタまたはパーススタジオの「画像印刷/保存」で作成します。作成したパノラマ画像を ARCHI Box ヘアップすることで、Web 上で閲覧できます。

#### ARCHI Box ヘアップロードする条件

 ARCHI Box ヘアップロードするには、ARCHITREND Manager がインストールされている必要があります。
 ARCHI Box を利用するには、別途契約と、Manager の「設定」メニューの「ARCHI Box/TRENDNet 設定」で ログイン情報を設定する必要があります。

#### パノラマ画像を作成する

パースモニタまたはパーススタジオで「画像印刷/保存」をクリックします。

| <ul> <li></li></ul> |  | →<br>視点<br>× |  | 影の表示 | 新線 | র্কা<br>২গ্রন্থ্য |
|---------------------|--|--------------|--|------|----|-------------------|
|---------------------|--|--------------|--|------|----|-------------------|

「画像印刷/保存」 ダイアログの「パノラマ画像」 を ON にして、「サイズ」 で画像サイズを設定します。 ※ パノラマ画像は縦横比が 2:1 固定です。

「レンダリング実行」をクリックします。

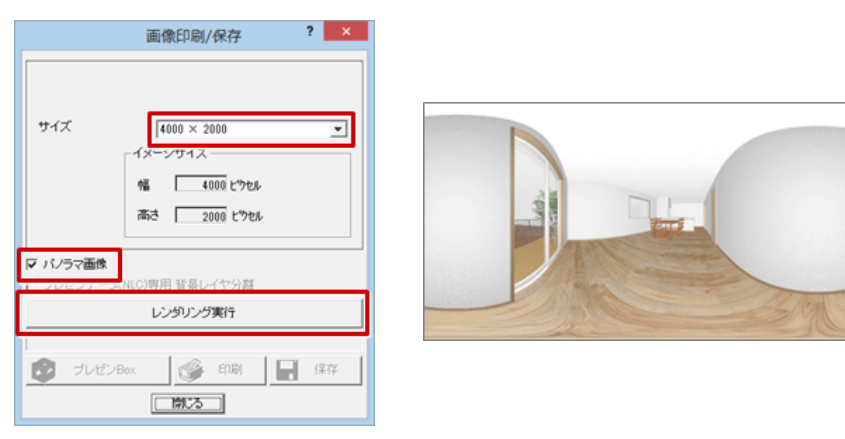

Δ

レンダリングが完了したら、「保存」をクリックしてパノラマ画像を保存します。

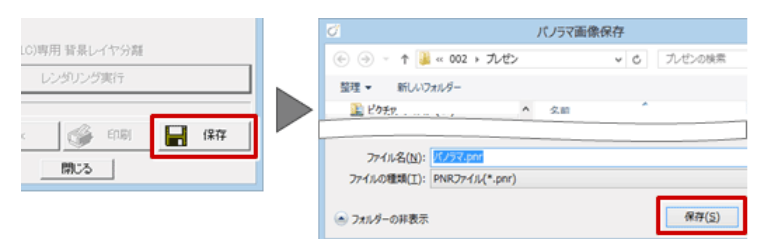

#### ARCHI Box ヘアップロードする

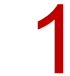

「ファイル」メニューから「ARCHI Box/TREND Net アップロード」を選びます。

※「処理選択」ダイアログの「ARCHI Box アップロード」をクリックして「ファイルをアップロードする」を選んでも、アップロードできます。

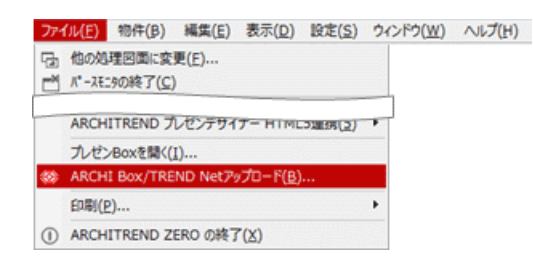

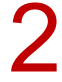

「新規フォルダ名」を設定して、「OK」をクリックします。

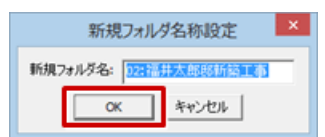

5 アップロードするパノラマ画像のチェックが ON であることを確認して、「アップロード」をクリックします。

|                                         |                      | ARCHI Box アップロー   | -4-              |
|-----------------------------------------|----------------------|-------------------|------------------|
| リストを切り替えてアップしたいファイルを<br>遅んでアップロードしてください | お客様名 ZERO<br>工事名 入門編 | <b>(</b>          | ARCHE Box #11-16 |
| <b>愛 ブレゼンBox</b>                        |                      |                   |                  |
| ARCHI Box 2D                            |                      |                   | <b>A</b> .       |
| ARCHI Box 3D                            |                      |                   | ALL              |
| 「「「「「」」 フレビン フォルタ                       | 3面 パース スタシ/オ         | バノラマ              | 外観バース            |
| P-style                                 |                      |                   |                  |
| <u>_</u>                                |                      |                   |                  |
|                                         |                      |                   |                  |
|                                         |                      |                   |                  |
|                                         | <b>₽</b> 🕸           | 231 MB / 2,048 MB | ۴ ۲۶۶۵–۴         |

「ARCHI Box アップローダー」ダイアログで公開・非公開を設定して、「OK」をクリックします。 ARCHI Box ヘアップロードされます。

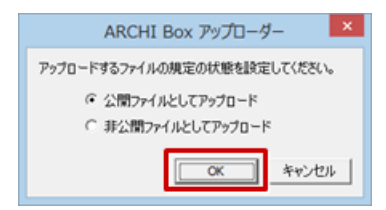

| 公開ファイルとしてアップロード  | ipad 等での閲覧や、お施主様に公開が可能となります。 |
|------------------|------------------------------|
| 非公開ファイルとしてアップロード | ipad 等での閲覧や、お施主様への公開はできません。  |

ARCHI Box にログインして、ARCHI Box ビューアでパノラマ画像を閲覧します。 ※ ARCHI Box については、ARCHI Box の「ヘルプ」をご覧ください。

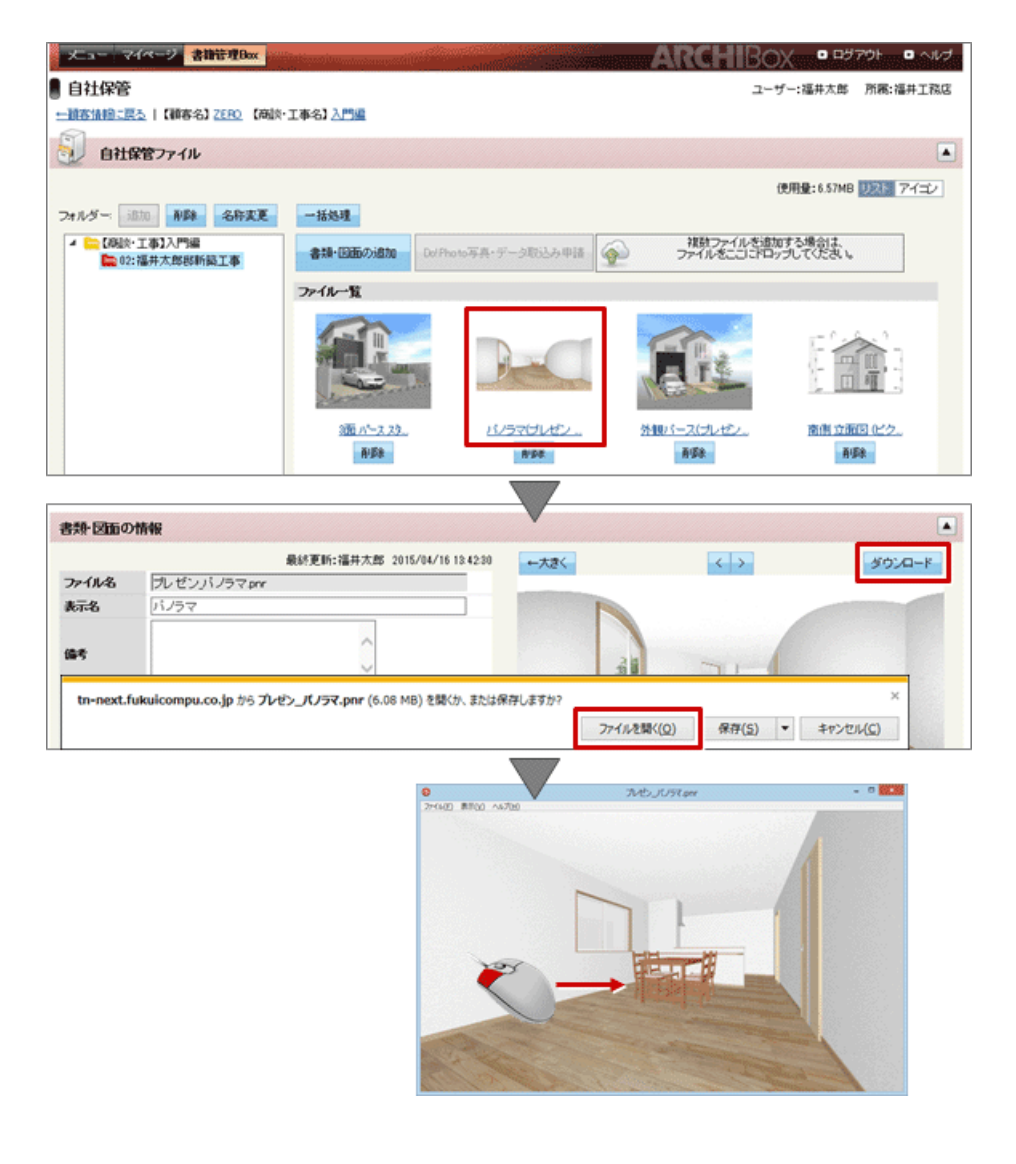

・パースモニタ・パーススタジオにて「ファイル」メニューの「ARCHITERND プレゼンデザイナー HTML5 連携」 の「パノラマ画像一括作成」で作成したパノラマ画像を、プレゼンデザイナーで配置して HTML5 形式のデータ に出力し、ARCHI Box へアップロードする方法もあります。